DOC. N° 1SDH001316R0001 - ECN000086018 - Rev. C

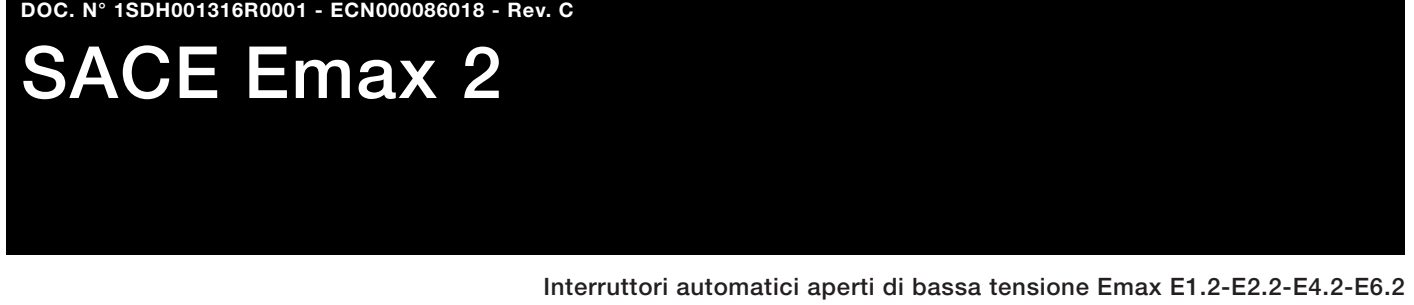

Istruzioni di utilizzo sganciatori di protezione Ekip Touch e Accessori.

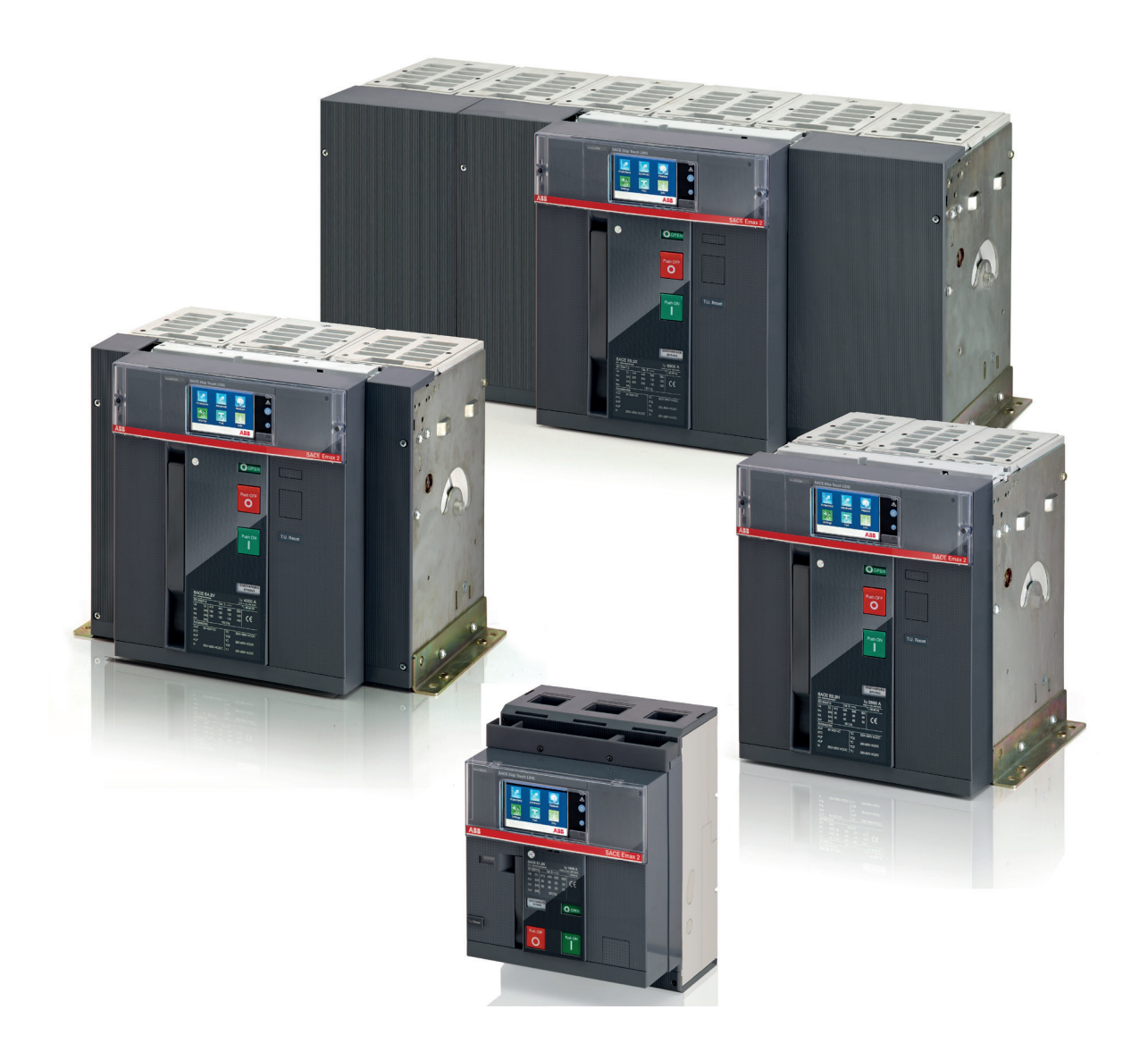

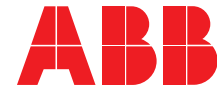

ABB | SACE Emax 2

| Interruttori Emax E1.2-E2.2-E4.2-E6.2              |
|----------------------------------------------------|
| 1 - Contenuto                                      |
| Organizzazione di questo manuale                   |
| Destinatari del manuale                            |
| Informazioni integrative                           |
| Introduzione agli sganciatori di protezione Ekin 4 |
| 1 - Presentazione                                  |
| Famiglie e funzionalità                            |
| Moduli di accessoriamento 5                        |
| Sganciatore di protezione Ekip Touch               |
| 1 - Presentazione dell'interfaccia                 |
| Componenti dell'interfaccia                        |
| Segnalazioni                                       |
| Struttura delle pagine                             |
| Pagina principale                                  |
| Pagina iniziale                                    |
| 2 - Dettagli pagine9                               |
| 3 - Inserimento della password9                    |
| Descrizione                                        |
| 4 - Impostazione dei parametri10                   |
| Modifica di un parametro 10                        |
| Programmazione dello sganciatore                   |
| 5 - Protezioni                                     |
| 6 - Protezioni Touch                               |
| Disponibilità12                                    |
| Neutro                                             |
| Tabella riassuntiva protezioni base                |
| 7 - Protezioni Measuring Pro                       |
| Tabella riassuntiva protezioni Measuring Pro       |
| Disponibilità                                      |
| 8 - Protezioni Hi-Touch                            |
| Tabella funzioni aggiuntive protezioni             |
| Disponibilità                                      |
| Tabella riassuntiva protezioni G Touch             |
| 9 - Protezioni G Touch                             |
| Disponibilità                                      |
| Tabella riassuntiva protezioni G Hi-Touch 20       |
| 10 - Protezioni G Hi-Touch20                       |
| 11 - Protezioni toroidi esterni21                  |
| 12 - Misure Touch21                                |
| 13 - Misure Measuring21                            |
| 14 - Misure Hi-Touch21                             |
| 15 - Test21                                        |
| 16 - Autodiagnosi22                                |
| Allarmi e segnalazioni                             |
| Autodiagnosi                                       |
| Errori di programmazione                           |
| 17 - Caratteristiche di funzionamento25            |
| Caratteristiche elettriche                         |
| Opzioni aggiuntive da remoto / frontale            |
|                                                    |

| 18 - Parametri di default                              | 26     |
|--------------------------------------------------------|--------|
| 19 - Ekip Power Controller                             | 26     |
| Accessori                                              | 27     |
| 1 - Considerazioni preliminari                         | 27     |
| Introduzione                                           | 27     |
| Tabelle di abbinabilità degli accessori                | 27     |
| Operazioni di smontaggio per interruttori E2.2-E4.2-E6 | 3.2 30 |
| 2 - Schemi elettrici                                   | 31     |
| Accessori elettronici                                  | 31     |
| 1 - Introduzione                                       | 31     |
| 2 - Moduli Ekip Measuring                              | 31     |
| 3 - Modulo Ekip Synchrocheck                           | 31     |
| 4 - Modulo Ekip Signalling 4K                          | 31     |
| 5 - Moduli Ekip Signalling 2K                          | 31     |
| 6 - Moduli Ekip Signalling 3T                          | 31     |
| 7 - Moduli Ekip Com Modbus RTU                         | 31     |
| 8 - Moduli Ekip Com Profibus DP                        | 31     |
| 9 - Moduli Ekip Com DeviceNet™                         | 31     |
| 10 - Moduli Ekip Com Modbus TCP                        | 31     |
| 11 - Moduli Ekip Com Profinet                          | 32     |
| 12 - Moduli Ekip Com EtherNet/IP™                      | 32     |
| 13 - Moduli Ekip Com IEC 61850                         | 32     |
| 14 - Modulo Ekip Link                                  | 32     |
| 15 - Moduli Ekip Com Hub                               | 32     |
| 16 - Modulo Ekip Com Actuator                          | 32     |
| 17 - Altri accessori                                   | 32     |
|                                                        |        |

# Interruttori Emax E1.2-E2.2-E4.2-E6.2

## 1 - Contenuto

Organizzazione di questo Questo manuale contiene caratteristiche e istruzioni di utilizzo degli sganciatori Ekip Touch, compatibili con manuale gli interruttori SACE Emax 2, e completa le informazioni riportate nei manuali 1SDH000999R0001 (per E1.2) o 1SDH001000R0001 (per E2.2-E4.2-E6.2).

Destinatari del manuale In questo manuale ci si riferisce, ai sensi della norma IEC 60050, a due profili di utenti:

- Persona esperta, in ambito elettrico (IEV 195-04-01): persona con una formazione ed un esperienza sufficienti a permetterle di percepire i rischi ed evitare i pericoli potenzialmente creati dall'elettricità.
- Persona addestrata, in ambito elettrico (IEV 195-04-02): persona adeguatamente informata o supervisionata da elettrotecnici per permetterle di percepire i rischi ed evitare i pericoli potenzialmente creati dall'elettricità.

NOTA: In questo manuale viene specificatamente indicato quali operazioni possono essere esequite dalle persone addestrate, in ambito elettrico. Tutte le rimanenti operazioni descritte nel manuale devono essere eseguite dalle persone esperte, in ambito elettrico. ABB declina ogni responsabilità per danni a cose e persone dovute alla mancata osservanza delle istruzioni contenute in questo documento.

Prescrizioni

ATTENZIONE! leggere attentamente le indicazioni di messa in servizio e manutenzione riportate nei manuali di installazione 1SDH000999R0001 (per E1.2) o 1SDH001000R0001 (per E2.2-E4.2-E6.2).

Informazioni integrative Maggiori dettagli in merito a funzionalità, parametri e documentazione di supporto, sono disponibili nel manuale 1SDH001330R0001 (manuale progettista Emax 2) disponibile sul sito ABB library.

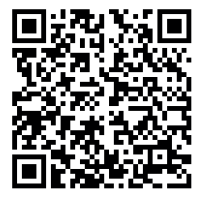

## 1 - Presentazione

Famiglie e funzionalità SACE Emax 2 può essere configurato con cinque diversi sganciatori di protezione, distinti per tipo di interfaccia e funzionalità. Uno sganciatore di protezione ha l'interfaccia a dip-switch (Ekip Dip) mentre gli altri sono corredati da un display touchscreen (Ekip Touch).

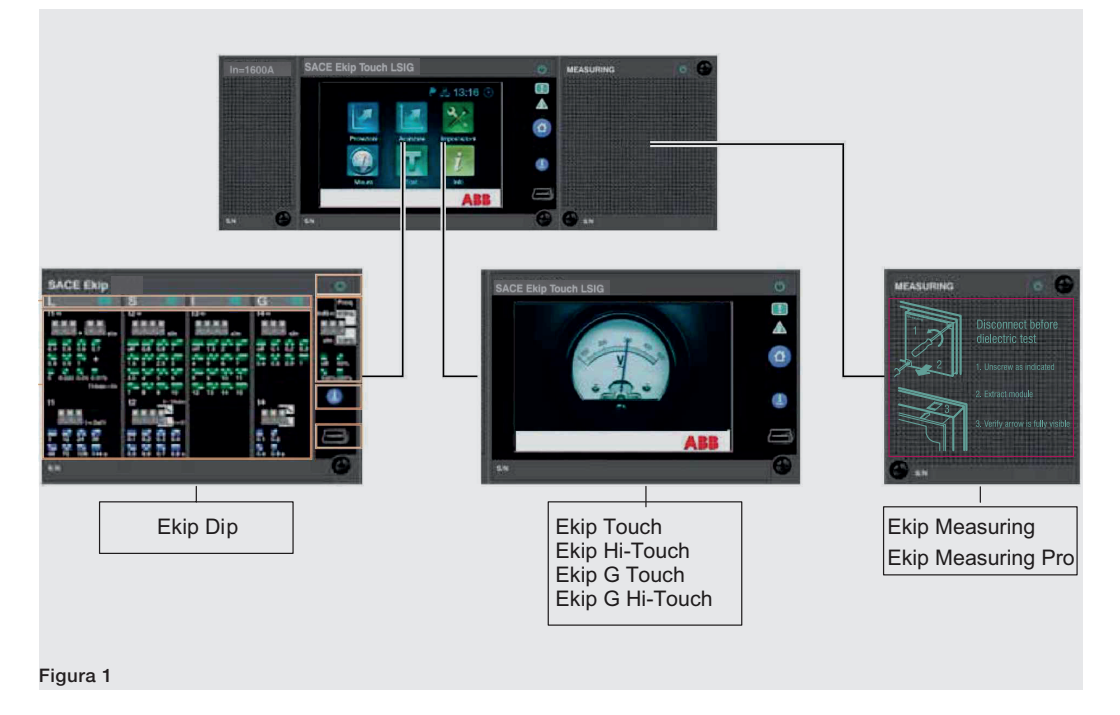

Tutti gli sganciatori dispongno di funzioni di protezione e misura riferite alle correnti primarie d'impianto e sono disponibili nelle seguenti versioni:

- Ekip DIP: LI, LSI, LSIG
- Ekip Touch: LI, LSI, LSIG •
- Ekip Hi-Touch: LSI, LSIG •
- Ekip G Touch: LSIG
- Ekip G Hi-Touch: LSIG

Lo sganciatore Ekip Touch può essere equipaggiato con il modulo Ekip Measuring per estendere le funzioni di misura, o protezione e misura (con il modulo Ekip Measuring Pro), a tensioni potenze ed energie.

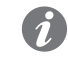

NOTA: gli sganciatori Ekip Hi-Touch, Ekip G Touch e Ekip G Hi-Touch montano di serie il modulo Ekip Measuring Pro.

Per tutte le versioni di Ekip Touch è disponibile il modello LCD corrispondente (Ekip LCD, Ekip Hi-LCD, Ekip G LCD, Ekip G Hi-LCD), per installazioni in particolari condizioni ambientali aggressive.

Ekip Touch è descritto a partire da pagina 6.

La descrizione di Ekip DIP è disponibile sul sito http://www.abb.com/abblibrary/DownloadCenter/ nei manuali di installazione 1SDH000999R0001 (per interruttori E1.2) e 1SDH001000R0001 (per interruttori E2.2-E4.2-E6.2).

Moduli di accessoriamento Gli interruttori Emax 2 e gli sganciatori Ekip sono accessoriabili come indicato nelle tabelle di abbinabilità a pagina 27.

> Sono disponibili diverse tipologie di moduli, diversificati per funzionalità e posizione di montaggio su interruttore.

I moduli collegabili direttamente allo sganciatore elettronico sono:

| Nome                                 | Descrizione                                  |
|--------------------------------------|----------------------------------------------|
| Ekip Measuring<br>Ekip Measuring Pro | Moduli di alimentazione, protezione e misura |
| Ekip Signalling 4K                   | Modulo di segnalazione                       |

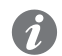

**NOTA:** *il modulo Ekip Signalling 4K non è disponibile per gli interruttori modello E1.2.* 

I moduli disponibili per la morsettiera dell'interruttore sono:

| Nome                                                                                                    | Descrizione                                                                     |
|----------------------------------------------------------------------------------------------------|---------------------------------------------------------------------------------|
| Ekip Supply                                                                                                    | Modulo di alimentazione                                                         |
| Ekip Signalling 2K                                                                                                    | Modulo di segnalazione                                                          |
| Ekip Signalling 3T                                                                                                    | Modulo di segnalazione                                                          |
| Ekip Synchrocheck                                                                                                    | Modulo di misura di tensione e sincronismo tra due sorgenti di<br>alimentazione |
| Ekip Com Modbus RTU<br>Ekip Com Profibus DP<br>Ekip Com DeviceNet™<br>Ekip Com Modbus TCP<br>Ekip Com Profinet<br>Ekip Com EtherNet/IP™<br>Ekip Com IEC 61850<br>Ekip Com Hub | Modulo di comunicazione                                                         |
| Link                                                                                                    | Modulo di comunicazione                                                         |
|                                                                                                    |                                                                                 |

I moduli esterni all'interruttore sono:

| Nome                       | Descrizione                          |
|----------------------------|--------------------------------------|
| Ekip Multimeter            | Modulo di alimentazione e misura     |
| Ekip Signalling 10K        | Modulo di segnalazione               |
| Ekip Signalling Modbus TCP | Modulo di controllo e comando remoto |

Le funzioni di supervisione, configurazione e reporting sono inoltre garantite con ulteriori moduli per alimentazione e comunicazione temporanei (moduli di test):

| Nome             | Descrizione                                             |
|------------------|---------------------------------------------------------|
| Ekip TT          | Modulo di alimentazione e test                          |
| Ekip T&P         | Modulo di alimentazione, comunicazione e test           |
| Ekip Programming | Modulo di alimentazione, comunicazione e programmazione |
| Ekip Bluetooth   | Modulo di alimentazione e comunicazione                 |

#### Altri accessori:

| Nome           | Descrizione                                                       |
|----------------|-------------------------------------------------------------------|
| Ekip LCD       | Interfaccia LCD per ambienti aggressivi                           |
| Rating plug    | Modulo che definisce la corrente nominale In                      |
| Toroide S.G.R. | Sensore di corrente omopolare esterno                             |
| Toroide Rc     | Sensore di corrente differenziale esterno                         |
| Neutro esterno | Sensore di corrente di neutro esterno                             |
| Ekip AUP       | Contatto per la posizione di inserito/estratto                    |
| Ekip RTC       | Contatto per la segnalazione di interruttore pronto alla chiusura |
|                |                                                                   |

# 1 - Presentazione dell'interfaccia

Componenti dell'interfaccia L'interfaccia operatore degli sganciatori Ekip Touch si presenta così:

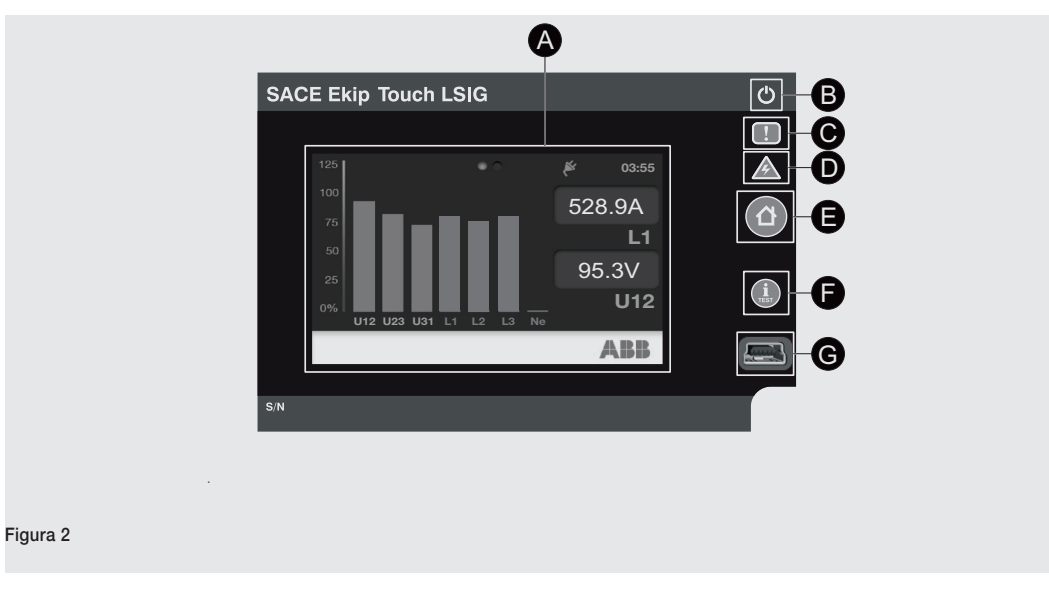

La tabella seguente riporta la descrizione delle parti che compongono l'interfaccia:

| Pos. | Descrizione                                                                                                    |
|------|----------------------------------------------------------------------------------------------------|
| А    | Display touchscreen.                                                                                                    |
| В    | Led di accensione, verde.                                                                                                    |
| С    | Led Warning, giallo.                                                                                                    |
| D    | Led Alarm, rosso.                                                                                                    |
| E    | Tasto HOME apre la pagina principale, o la pagina iniziale.                                                                                                    |
| F    | <ul> <li>Tasto iTEST. Se è visualizzata la pagina principale o una pagina di 2° livello (vedi seguito), ad ogni pressione visualizza in successione le pagine seguenti:</li> <li>Lista Allarmi, se sono presenti messaggi.</li> <li>Unità di protezione, con informazioni su Mainboard e sganciatore.</li> <li>Interruttore, con informazioni sull'interruttore.</li> <li>Ultima apertura, con informazioni sull'ultima apertura.</li> <li>Se nel menù Test è stata selezionata la voce Trip Test, tenuto premuto per almeno 7 secondi esegue il comando di apertura.</li> </ul> |
| G    | Connettore di test.                                                                                                    |

Segnalazioni La tabella seguente riporta la descrizione delle segnalazioni dell'interfaccia:

| Led    | Descrizione                                                                                                    |
|--------|----------------------------------------------------------------------------------------------------|
|        | I possibili stati sono:                                                                                                    |
|        | • Spento: alimentazione assente.                                                                                                    |
| Verde  | • Acceso, fisso o lampeggiante: alimentazione presente, e sganciatore acceso.                                                                 |
|        | <b>NOTA:</b> se lo sganciatore è spento e non si è verificata un'apertura, premendo il tasto<br><b>ITEST</b> il led si accende per 6 secondi. |
|        | I possibili stati sono:                                                                                                    |
|        | Spento: nessun avvertimento o errore.                                                                                                    |
|        | Acceso, con lampeggio veloce: assenza di comunicazione tra sganciatore e Mainboard, o                                                         |
| Giallo | errore di installazione (del Rating Plug, o del modulo Ekip Measuring, o Ekip Measuring Pro).                                                 |
|        | Acceso, con lampeggio lento: errore interno.                                                                                                  |
|        | <ul> <li>Acceso, con due lampeggi veloci ogni 0,5 s: errore di parametrizzazione.</li> </ul>                                                  |
|        | Acceso, fisso: preallarme della protezione L, o errore di stato dell'interruttore.                                                            |
|        | I possibili stati sono:                                                                                                    |
|        | Spento: nessun allarme o errore.                                                                                                    |
| Rosso  | Acceso, con lampeggio veloce: assenza di comunicazione tra sganciatore e Mainboard, o                                                         |
|        | trip coil disconnesso, o sensore di corrente disconnesso, o temporizzazione attiva.                                                           |
|        | <ul> <li>Acceso, con due lampeggi veloci ogni 2 secondi: errore del Rating Plug.</li> </ul>                                                   |
|        | <ul> <li>Acceso, con lampeggio lento: errore interno.</li> </ul>                                                                              |
|        | Acceso, fisso: segnalazione di intervento.                                                                                                    |

Struttura delle pagine La tabella seguente illustra come sono strutturate le pagine visualizzabili su display:

| 1° livello        | 2° livello                 | 3° livello         |
|-------------------|----------------------------|--------------------|
| Barra di diagnosi | Pagina Lista Allarmi       |                    |
|                   | Pagina <b>Istogrammi</b>   |                    |
|                   | Pagina <b>Menù</b>         | Menù Protezioni    |
|                   |                            | Menù Avanzate      |
|                   |                            | Menù <b>Misure</b> |
| Pagina principala |                            | Menù Impostazioni  |
| Fagina principale |                            | Menù <b>Test</b>   |
|                   |                            | Menù Informazioni  |
|                   | Pagine Strumenti di misura |                    |
|                   | Pagine <b>Misure</b>       |                    |
|                   |                            |                    |

#### Barra di diagnosi La barra di diagnosi è presente nella pagina principale e nelle pagine di 2º livello, lungo il lato inferiore del display, e ha la funzione di mostrare i messaggi presenti.

| La barra si presenta c | così: |               |     |
|------------------------|-------|---------------|-----|
|                        |       |               |     |
|                        | A     | TC disconessa | ABB |
|                        | A     | B             | C   |
| Figura 3               | -     | C C           |     |
|                        |       |               |     |

Continua alla pagina successiva

ABB | SACE Emax 2

La tabella seguente riporta la descrizione delle aree che compongono la barra:

| Pos. | Descrizione                                                |  |  |
|------|------------------------------------------------------------|--|--|
|      | Mostra il tipo di messaggio:                               |  |  |
|      | • 🚣 Allarme.                                               |  |  |
| А    | • 🚺 Avvertimento, errore, o preallarme.                    |  |  |
|      | • 1 Informazione.                                          |  |  |
|      |                                                            |  |  |
|      | • — Temporizzazione attiva.                                |  |  |
| В    | Mostra i messaggi attivi uno alla volta e in modo ciclico. |  |  |
| С    | Logo ABB.                                                  |  |  |

La lista completa dei messaggi è riportata a pagina 22.

#### Pagina principale Per aprire la pagina, è necessario premere il tasto HOME.

La pagina si presenta così:

|          | B C D<br>397 A<br>397 A<br>397 A<br>Current<br>L 35A |
|----------|------------------------------------------------------|
|          |                                                      |
| Figura 4 |                                                      |

La tabella seguente riporta la descrizione delle aree che compongono la pagina:

| Pos. | Funzione                                               |
|------|--------------------------------------------------------|
| A    | Apre la pagina <b>Istogrammi</b> .                     |
| B    | Apre la pagina <b>Menù</b> .                           |
| C    | Apre la pagina Strumenti di misura.                    |
| D    | Apre la pagina <b>Misure</b> .                         |
| E    | In presenza di messaggi, apre la pagina Lista Allarmi. |
|      |                                                        |

Pagina iniziale Per aprire la pagina, è necessario premere il tasto HOME, fino a che è visualizzata.

A questa pagina, il sistema torna automaticamente dopo qualche minuto di inattività.

La pagina iniziale di default è la pagina Istogrammi.

Può essere impostata come **pagina iniziale** una qualsiasi pagina grafica di 2° livello (accessibile dalla pagina principale), tranne le pagine **Lista Allarmi** e **Menù**.

Per impostare una pagina come iniziale, è necessario:

- 1. Aprire la pagina.
- 2. Tenere premuto il tasto HOME per almeno 5 secondi.
- 3. Selezionare Sì nella finestra di conferma che appare sul display.

## 2 - Dettagli pagine

l dettagli relativi a questo capitolo sono disponibili nel manuale <u>1SDH001330R0001</u> (manuale progettista Emax 2) disponibile sul sito ABB library.

## 3 - Inserimento della password

Descrizione La pagina per l'inserimento della password è aperta, se è selezionato un parametro da impostare o il menù Test, o se si vuole modificare la password.

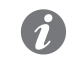

NOTA: l'inserimento della password è chiesto, se:

- La password non è mai stata inserita.
- Dopo che una programmazione è stata annullata.
- Dopo che è trascorso qualche minuto di inattività.

La password è composta da cinque cifre, ciascuna delle quali può avere un valore da 0 a 9.

Il valore di default è "00001", e va modificato dopo la prima accensione per impedire l'accesso da parte di personale non autorizzato.

Per modificare la password, dal menù **Impostazioni**, è necessario selezionare *Sistema - Nuova Password*. È possibile disabilitare la password inserendo come nuova password "00000".

#### Componenti della pagina La pagina si presenta così:

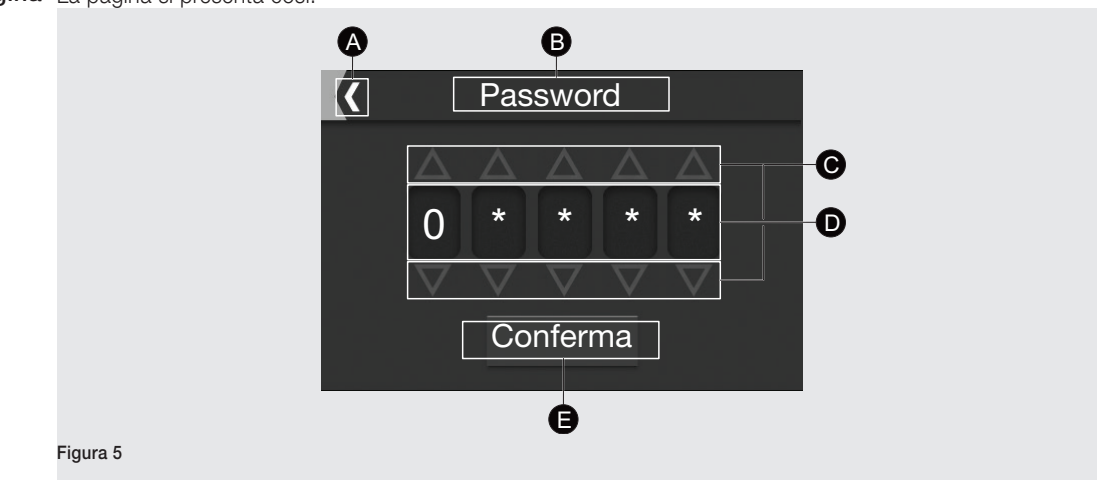

La tabella seguente riporta la descrizione delle aree che compongono la pagina:

| Funzione                                                                                                    |
|----------------------------------------------------------------------------------------------------|
| Annulla l'operazione, e apre il menù di partenza.                                                                                                    |
| Mostra il nome della pagina.                                                                                                    |
| Tasti di incremento e decremento della cifra corrispondente.                                                                                                    |
| Mostra le cifre della password.                                                                                                    |
| <ul> <li>Tasto Conferma:</li> <li>La conferma in seguito all'inserimento di una cifra in posizione da 1 a 4, comporta il passaggio alla cifra successiva.</li> <li>La conferma della quinta cifra comporta la conferma della password, e l'apertura della pagina selezionata.</li> </ul> |
|                                                                                                    |

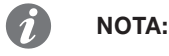

- In caso di modifica della password, dopo la prima conferma della nuova password, la pagina è aperta nuovamente per la riconferma.
- In caso di password errata, per circa 3 secondi è visualizzato il messaggio "Password errata", ed è aperta nuovamente la pagina per l'inserimento della password.
- Non c'è un limite al numero di password errate che è possibile inserire.
- In caso di perdita della password consultare il documento <u>1SDH001501R0001</u> o contattare ABB.

## 4 - Impostazione dei parametri

Modifica di un parametro Per impostare un parametro, è necessario selezionarlo. La selezione di un parametro apre la pagina Modifica Parametri.

La pagina Modifica Parametri può essere di due tipi:

- Per opzione: composta dall'elenco dei valori assegnabili al parametro.
- Per valore: grafica, con una barra per assegnare al parametro un valore numerico compreso in un intervallo.

Programmazione dello Quando a un parametro è assegnato un valore diverso da quello corrente, nel menù di partenza è riportato il sganciatore nuovo valore, e il parametro è associato a un simbolo di spunta.

Il menù con sottomenù e parametri con segni di spunta si presenta così:

|            | Protezione S(V)                         |          |  |
|------------|-----------------------------------------|----------|--|
| <b>A</b> - | Enable<br>On<br>Abilitazione Trip<br>On | ✓ B<br>✓ |  |
|            | <b>Curva</b><br>Step mode               |          |  |
|            | Soglia Corrente<br>0.60ln (240A)        |          |  |
|            | <b>Soglia U1</b><br>100% Un (100V)      | $\sim$   |  |
| Figura 6   |                                         |          |  |

I segni di spunta indicano che le modifiche non sono effettive. Per rendere una modifica effettiva, è necessario programmare lo sganciatore. Per programmare lo sganciatore, è necessario premere il tasto **HOME**, che apre la pagina **Programmazione**. In alternativa, si può salire ai menù di livello superiore fino a che è visualizzata la pagina.

Nella pagina Programmazione:

- È visualizzato un elenco di ciò che è stato modificato.
- È chiesto di confermare, annullare, o modificare le impostazioni.

## 5 - Protezioni

Principio di funzionamento Ogni protezione presente negli sganciatori elettronici con display (Ekip Touch, Ekip Hi-Touch, Ekip G Touch, Ekip G Hi-Touch) prevede un periodo di temporizzazione prima di entrare in allarme e di intervenire sull'interruttore.

> La durata della temporizzazione dipende dai diversi parametri impostati: soglia, tempo, curva. In funzione della corrente che leggerà lo sganciatore si possono avere due comportamenti:

- Corrente sopra la soglia di protezione, condizione di allarme persistente, lo sganciatore aprirà l'interruttore. •
- Corrente sotto la soglia di protezione, condizione di allarme e temporizzazione interrotta.

La soglia di protezione sono riferite a diversi parametri, in funzione della tipologia:

| Tipologia | Riferimento                                                       |
|-----------|-------------------------------------------------------------------|
| Corrente  | Corrente nominale del rating plug (In)                            |
| Tensione  | Tensione concatenata impostata (Un)                               |
| Frequenza | Frequenza impostata (fn)                                          |
| Potenza   | Prodotto corrente e tensione nominale (Sn = $\sqrt{3}$ * In * Un) |

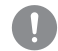

#### **IMPORTANTE:**

- · Per gestire l'intervento dell'interruttore con una protezione specifica, la protezione stessa deve essere abilitata.
- Tutte le protezioni hanno una configurazione di default: in caso di attivazione, verificare • i parametri e modificare secondo le proprie esigenze d'impianto.

## 6 - Protezioni Touch

Disponibilità Qui di seguito l'elenco completo delle protezioni (e relativi parametri) a disposizione con tutti gli sganciatori dotati di display, nei menù Protezioni e Avanzate:

| Nome                                  | Protezione da                                      | Soglia | Tempo | Curva | Funzioni accessorie (5)(8)                                                           |
|---------------------------------------|----------------------------------------------------|--------|-------|-------|--------------------------------------------------------------------------------------|
| L <sup>(1)</sup>                      | Sovraccarico a tempo<br>lungo                      | Х      | Х     | х     | Memoria termica, Soglia di preallarme                                                |
| S <sup>(9)</sup>                      | Cortocircuito selettivo                            | X      | x     | х     | Trip enable, Selettività di Zona,<br>Memoria termica, Startup enable,<br>Blocco      |
| (2)                                   | Cortocircuito istantaneo                           | Х      |       |       | Startup enable, Blocco                                                               |
| G (4)(6)(9)(10)                       | Guasto a terra                                     | x      | x     | x     | Trip enable, Selettività di Zona,<br>Startup enable, Blocco, Soglia di<br>preallarme |
| 21                                    | Cortocircuito istantaneo programmabile             | Х      |       |       |                                                                                      |
| MCR <sup>(3)</sup>                    | Cortocircuito istantaneo<br>alla chiusura          | X      |       |       | Periodo di monitoraggio, Blocco                                                      |
| IU                                    | Sbilanciamento di corrente                         | X      | X     |       | Trip enable                                                                          |
| OT (7)                                | Temperatura fuori range                            |        |       |       | Trip enable                                                                          |
| llnst                                 | Cortocircuito istantaneo                           |        |       |       |                                                                                      |
| Hardware<br>Trip                      | Errore di collegamento<br>interno all'interruttore |        |       |       |                                                                                      |
| Distorsione<br>Armonica               | Forme d'onda distorte                              |        |       |       |                                                                                      |
| Soglie di<br>corrente <sup>(11)</sup> | Soglie di segnalazioni programmabili               | X      |       |       | Direzione corrente                                                                   |
| Neutro                                | Differente protezione del<br>neutro                | X      |       |       |                                                                                      |

<sup>(1)</sup> La protezione forza il tempo di intervento a 1 secondo in due casi:

- nel caso dal calcolo il tempo risulti inferiore a 1 secondo.
- nel caso la corrente di guasto sia maggiore di 12 ln.
- <sup>(2)</sup> Attivabile con protezione MCR= Off.

 $^{(3)}$  Attivabile con protezione I= Off.

(4) La protezioni si disattiva automaticamente in caso di errore di connessione di 1 o più sensori, o nel caso la corrente misurata sia superiore ad un valore massimo:

- 8 ln (con l4 ≥0,8 ln).
- 6 ln (con 0,5 ln ≤l4 < 0,8 ln).
- 4 ln (con 0,2 ln ≤l4 < 0,5 ln).
- 2 ln (con 14 < 0,2 ln)

<sup>(5)</sup> Descrizione di dettaglio nel manuale Progettista.

<sup>(6)</sup> Se è attivata la presenza del sensore S.G.R., la regolazione della protezione G è sostituita dalla voce Gext, nella sezione Avanzate. Con Ekip Hi-Touch e Ekip G Hi-Touch sono disponibili sia le voci G che Gext.

<sup>(7)</sup> Disponibile nel menù Impostazioni-Interruttore.

<sup>(8)</sup> Funzione di Blocco disponibile via Ekip Connect.

<sup>(9)</sup> Per tutte le versioni UL il tempo massimo ammesso dallo sganciatore è 0.4 secondi. Nel caso venga impostato un valore superiore, lo sganciatore segnala l'errore e forza il parametro a 0.4 secondi.

<sup>(10)</sup> Per tutte le versioni UL la soglia massima ammesso dallo sganciatore è 1200 A. Nel caso venga impostato un valore superiore, lo sganciatore segnala l'errore e forza il parametro a 1200 A.

<sup>(11)</sup> Le soglie di corrente non gestiscono il trip, ma solo la segnalazione.

Neutro La regolazione del settaggio di neutro serve per caratterizzare le protezioni L, S ed I sul polo di neutro con un fattore di controllo diverso rispetto alle altre fasi.

Rappresentato in percentuale, definisce il fattore moltiplicatico applicato alle soglie di intervento delle protezioni (esempio: 50%= la soglia di intervento del neutro è la metà della soglia di fase).

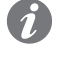

NOTA: utilizzare la regolazione del settaggio di neutro solo con interruttori tetrapolari o tripolari con neutro esterno.

| Tabella riassuntiva protezioni base    |          |                                                |                                                                |                                                    |                                                                                                    |                                                                       |                                                                                                    |
|----------------------------------------|----------|------------------------------------------------|----------------------------------------------------------------|----------------------------------------------------|----------------------------------------------------------------------------------------------------|-----------------------------------------------------------------------|----------------------------------------------------------------------------------------------------|
| ABB                                    | ANSI (1) | Soglia                                         | Tolleranza<br>soglia <sup>(3)</sup>                            | Тетро                                              | Formula calcolo $t_{+}^{(2)}$                                                                                                    | Esempio<br>calcolo t <sub>+</sub> <sup>(2)</sup>                      | Tolleranza $t_t^{(3)}$                                                                                                    |
| <b>L</b><br>(60947-2)                  | 49       | l1 = 0,41 ln<br>step = 0,001 ln                | Attivazione per<br>If nel range<br>(1,051,2) x I1              | t1 = 3144 s<br>step = 1 s                          | $\begin{array}{c} = 3144 \text{ s} \\ p = 1 \text{ s} \end{array}  \left  \begin{array}{c} t_{t} = \\ (9 \text{ t1}) / (\text{lf} / \text{l1})^{2} \\ \text{s}; \text{ lf} = 0,8 \end{array} \right  \\ t_{t} = 6,75 \text{ s}; \\ t_{t} = 6,75 \text{ s}; \\ t_{t} = 0,4 \text{ ln}; \\ t_{t} = 0,8 \text{ s}; \\ t_{t} = 0,8 \text{ s}; \\ t_{t} = 0,8 $ |                                                                       | $\pm$ 10 % con lf $\leq$<br>6 ln<br>$\pm$ 20 % con lf ><br>6 ln                                                                                    |
| <b>L</b><br>(60255-151) <sup>(9)</sup> | 49       | l1 = 0,41 ln<br>step = 0,001 ln                | Attivazione per<br>If nel range<br>(1,051,2) x I1              | t1 = 3144 s<br>step = 1 s                          | t <sub>t</sub> =<br>(t1 x a x b) / ((lf /<br>l1) <sup>k</sup> -1)                                                                                                    | Vedi tabella sotto                                                    | $\pm$ 10 % con lf $\leq$<br>6 ln<br>$\pm$ 20 % con lf ><br>6 ln                                                                                    |
| <b>S</b><br>(t = k)                    | 50 TD    | l2 = 0,610 ln<br>step = 0,1 ln                 | $\pm$ 7 % con lf $\leq$<br>6 ln<br>$\pm$ 10 % con lf ><br>6 ln | t2 = 0,050,8 s<br>step = 0,01 s                    | t <sub>t</sub> = t2                                                                                                    | -                                                                     | II migliore dei due<br>dati:<br>± 10 % o ± 40 ms                                                                                                   |
| <b>S</b><br>(t = k / l <sup>2</sup> )  | 51       | l2 = 0,610 ln<br>step = 0,1 ln                 | $\pm$ 7 % con lf $\leq$<br>6 ln<br>$\pm$ 10 % con lf ><br>6 ln | t2 = 0,050,8 s<br>step = 0,01 s                    | $t_2 = 0.050.8 \text{ s}$ $t_1 = t_1$<br>step = 0.01 s $(100 \text{ t2}) / (\text{lf})^2$ s                                                                                                    |                                                                       | $\pm$ 15 % con lf $\leq$<br>6 ln<br>$\pm$ 20 % con lf ><br>6 ln                                                                                    |
| I                                      | 50       | I3 = 1,515 In<br>step = 0,1 In                 | ± 10 %                                                         | Non regolabile                                     | $t_t \le 30 \text{ ms}$                                                                                                    | -                                                                     | -                                                                                                    |
| <b>G</b><br>(t = k)                    | 50N TD   | I4 <sup>(4)</sup> = 0,11 In<br>step = 0,001 In | ± 7 %                                                          | t4 = istantaneo,<br>0,11s<br>step = 0,05 s         | t <sub>t</sub> = t4                                                                                                    | -                                                                     | Il migliore dei due<br>dati:<br>$\pm$ 10 % 0 $\pm$ 40<br>ms <sup>(8)</sup>                                                                         |
| <b>G</b><br>(t = k / l <sup>2</sup> )  | 51N      | I4 <sup>(4)</sup> = 0,11 In<br>step = 0,001 In | ± 7 %                                                          | t4 = 0,11 s<br>step = 0,05 s                       | t <sub>t</sub> =<br>2 / (lf / l4) <sup>2</sup>                                                                                                    | t <sub>t</sub> = 0,32 s con:<br>l4 = 0,8 ln; t4 =<br>0,2 s; lf = 2 ln | ± 15 %                                                                                                    |
| 21                                     | 50       | I31 = 1,515 In<br>step = 0,1 In                | ± 10 %                                                         | Non regolabile                                     | $t_t \le 30 \text{ ms}$                                                                                                    | -                                                                     | -                                                                                                    |
| MCR                                    | -        | I3 = 1,515 In<br>step = 0,1 In                 | ± 10 %                                                         | 40500 ms <sup>(5)</sup><br>step = 0,01 s           | $t_t \le 30 \text{ ms}$                                                                                                    | -                                                                     | -                                                                                                    |
| IU                                     | 46       | l6 = 290 %<br>step = 1 %                       | ± 10 %                                                         | t6 = 0.560  s<br>$step = 0.5 \text{ s}$ $t_t = t6$ |                                                                                                    | -                                                                     | il migliore dei due<br>dati:<br>$\pm$ 10 % o $\pm$ 40<br>ms (per tempo<br>impostato < 5 s)<br>/ $\pm$ 100 ms (per<br>tempo impostato<br>$\ge$ 5 s) |
| linst                                  | -        | Definita da ABB                                | -                                                              | Istantaneo                                         | -                                                                                                    | -                                                                     | -                                                                                                    |
| Soglie di<br>corrente<br>(1 e 2)       | -        | 50100 % I1<br>step = 1 %                       | -                                                              | -                                                  | -                                                                                                    | -                                                                     | -                                                                                                    |
| Soglie di<br>corrente<br>(Iw1 e Iw2)   | -        | 0,110 ln<br>step = 0,01 ln                     | -                                                              | -                                                  | -                                                                                                    | -                                                                     | -                                                                                                    |

Continua alla pagina successiva

| Protezione                              | Parametri curve         | Formula calcolo t, (3)                              | Esempio calcolo t , (3)                                          |
|-----------------------------------------|-------------------------|-----------------------------------------------------|------------------------------------------------------------------|
| L                                       | a = 0,02; b = 0,15873;  | t , =                                               | t, = 4,78 s con:                                                 |
| (60255-151 SI)                          | k = 0,14                | (ť1 x k x b) / ((lf / l1) ª -1)                     | l1 = 0,4 ln; t1 = 3 s; lf = 0,8 ln                               |
| L                                       | a = 1; b = 0,148148;    | t , =                                               | $t_{+} = 6 \text{ s con:}$                                       |
| (60255-151 VI)                          | k = 13,5                | (ť1 x k x b) / ((lf / l1) ª -1)                     | l1 = 0,4 ln; t1 = 3 s; lf = 0,8 ln                               |
| L                                       | a = 2; b = 0,1;         | t , =                                               | $t_{+} = 8 \text{ s con:}$                                       |
| (60255-151 El)                          | k = 80                  | (ť1 x k x b) / ((lf / l1) ª -1)                     | l1 = 0,4 ln; t1 = 3 s; lf = 0,8 ln                               |
| <b>L</b><br>(60255-151   <sup>4</sup> ) | a = 4; b = 1;<br>k = 80 | t <sub>t</sub> =<br>(t1 x k x b) / ((lf / l1) ª -1) | t <sub>t</sub> = 16 s con:<br>I1 = 0,4 In; t1 = 3 s; If = 0,8 In |

Di seguito i dettagli delle protezioni secondo norma IEC 60255-151:

#### Tabella Funzioni aggiuntive protezioni

Di seguito la tabella riepilogativa delle funzioni aggiuntive abbinate alle protezioni S, I, G:

| ABB                                  | ANSI (1) | Soglia                                            | Tolleranza soglia (3)                       | Tempo <sup>(7)</sup>                             | Formula calcolo $t_{t}^{(3)}$ | Tolleranza $t_{+}^{(3)}$                      |
|--------------------------------------|----------|---------------------------------------------------|---------------------------------------------|--------------------------------------------------|-------------------------------|-----------------------------------------------|
| <b>S</b><br>(Startup) <sup>(6)</sup> | -        | $If_{startup} = 0,610 In$<br>step = 0,1 In        | ± 7 % con lf ≤ 6 ln<br>± 10 % con lf > 6 ln | t2 <sub>startup</sub> = 0,130 s<br>step = 0,01 s | t <sub>t</sub> = t2           | II migliore dei due dati:<br>± 10 % o ± 40 ms |
| l<br>(Startup)                       | -        | l3 <sub>startup</sub> = 1,515 ln<br>step = 0,1 ln | ± 10 %                                      | t3 <sub>startup</sub> = 0,130 s<br>step = 0,01 s | t <sub>t</sub> ≤ 30 ms        | -                                             |
| <b>G</b><br>(Startup) <sup>(6)</sup> | -        | I4 <sub>startup</sub> = 0,21 In<br>step = 0,02 In | ±7%                                         | t4 <sub>startup</sub> = 0,130 s<br>step = 0,01 s | t <sub>t</sub> = t4           | II migliore dei due dati:<br>± 10 % o ± 40 ms |
| <b>S</b><br>(SdZ)                    | 68       | -                                                 | -                                           | t2 <sub>sdz</sub> = 0,040,2 s<br>step = 0,01 s   | -                             | -                                             |
| <b>G</b><br>(SdZ)                    | 68       | -                                                 | -                                           | t4 <sub>sdz</sub> = 0,040,2 s<br>step = 0,01 s   | -                             | -                                             |

(1) Codifica ANSI / IEEE C37-2.

<sup>(2)</sup> Il calcolo di t<sub>t</sub> è valido per valori di If che hanno superato la soglia di intervento della protezione; come mostrato nell'esempio, per il calcolo di t<sub>t</sub> usare i valori delle correnti di guasto e della soglia espressi in In.

<sup>(3)</sup> Tolleranze valide con sganciatore alimentato a regime o con ausiliaria, tempo di intervento  $\geq$  100 ms, temperatura e correnti entro i limiti di funzionamento. Se non sono garantite le condizioni, valgono le tolleranze della tabella che segue le note.

<sup>(4)</sup> In presenza di alimentazione ausiliaria è possibile selezionare tutte le soglie. In autoalimentazione la soglia minima è limitata a: 0,3 ln (con ln = 100 A), 0,25 ln (con ln = 400 A) o 0,2 ln (per tutte le altre taglie).

<sup>(5)</sup> Il tempo MCR è da intendersi come il tempo per cui rimane attiva la protezione dalla chiusura dell'interruttore. Tempo di intervento non regolabile come per protezione I.

<sup>(6)</sup> Startup attivabile solo con funzione impostata a tempo fisso.

<sup>(7)</sup> Per le funzioni startup, il tempo precisato è il periodo per cui rimane attiva la protezione con la soglia differente, calcolato dal superamento della soglia di startup.

<sup>(8)</sup> Con t4 = istantaneo, la tolleranza massima è di 50 ms.

| Protezione | Tolleranza soglia                       | Tolleranza t                           |
|------------|-----------------------------------------|----------------------------------------|
| L          | Attivazione per If nel range 1,051,2 I1 | ± 20 %                                 |
| S          | ± 10 %                                  | ± 20 %                                 |
| 1          | ± 15 %                                  | ≤ 60 ms                                |
| G          | ± 15 %                                  | $\pm$ 20 % (60 ms con t4 = istantaneo) |
| 21         | ± 15 %                                  | ≤ 60 ms                                |
| Altre      | -                                       | ± 20 %                                 |

# 7 - Protezioni Measuring Pro

#### Disponibilità

Qui di seguito l'elenco completo delle protezioni (e relativi parametri) a disposizione con tutti gli sganciatori della gamma Touch provvisti di modulo Ekip Measuring Pro, nei menù Protezioni e Avanzate:

| Nome              | Protezione da                | Soglia | Tempo | Funzioni accessorie (3) (4) |
|-------------------|------------------------------|--------|-------|-----------------------------|
| UV                | Minima tensione              | Х      | X     | Trip Enable, Blocco         |
| OV                | Massima tensione             | Х      | X     | Trip Enable, Blocco         |
| VU <sup>(1)</sup> | Sbilanciamento di tensione   | Х      | X     | Trip Enable, Blocco         |
| UF (2)            | Minima frequenza             | Х      | X     | Trip Enable, Blocco         |
| OF (2)            | Massima frequenza            | Х      | X     | Trip Enable, Blocco         |
| RP                | Inversione di potenza attiva | Х      | X     | Trip Enable, Blocco         |
| Sequenza Fasi     | Sequenza fasi errata         | Х      |       |                             |
| Cos               | Fattore di potenza errato    | Х      |       |                             |

<sup>(1)</sup> Protezione non attiva se la più alta delle tensioni misurate è comunque inferiore al 30% della Un.

<sup>(2)</sup> Protezione non attiva per tensioni <30V.

<sup>(3)</sup> Descrizione di dettaglio nel manuale Progettista

<sup>(4)</sup> Funzione di Blocco disponibile via Ekip Connect.

#### Tabella riassuntiva protezioni Measuring Pro

| ABB                         | ANSI (3) | Soglia                                                                                                    | Tolleranza<br>soglia | Тетро                            | Formula calcolo $t_{+}^{(1)}$ | Tolleranza t t <sup>(2)</sup>                                                                                                    |
|-----------------------------|----------|----------------------------------------------------------------------------------------------------|----------------------|----------------------------------|-------------------------------|----------------------------------------------------------------------------------------------------|
| UV                          | 27       | U8 = 0,050,98 Un<br>step = 0,001 Un                                                                                                    | ± 2 %                | t8 = 0,05120 s<br>step = 0,01 s  | t <sub>t</sub> = t8           | Il migliore dei due dati:<br>$\pm$ 10 % o $\pm$ 40 ms (per tempo<br>impostato < 5 s) / $\pm$ 100 ms<br>(per tempo impostato $\ge$ 5 s)  |
| ov                          | 59       | U9 = 11,5 Un<br>step = 0,001 Un                                                                                                    | ± 2 %                | t9 = 0,05120 s<br>step = 0,01 s  | t <sub>t</sub> = t9           | Il migliore dei due dati:<br>$\pm$ 10 % o $\pm$ 40 ms (per tempo<br>impostato < 5 s) / $\pm$ 100 ms<br>(per tempo impostato $\geq$ 5 s) |
| VU                          | 47       | U14 = 290 %<br>step = 1 %                                                                                                    | ±5%                  | t14 = 0,560 s<br>step = 0,5 s    | t <sub>t</sub> = t14          | Il migliore dei due dati:<br>$\pm$ 10 % o $\pm$ 40 ms (per tempo<br>impostato < 5 s) / $\pm$ 100 ms<br>(per tempo impostato $\geq$ 5 s) |
| UF                          | 81L      | f12 = 0,91 fn<br>step = 0,001 fn                                                                                                    | ± 1 % <sup>(4)</sup> | t12 = 0,06300 s<br>step = 0,01 s | t <sub>t</sub> = t12          | Il migliore dei due dati:<br>$\pm$ 10 % o $\pm$ 40 ms (per tempo<br>impostato < 5 s) / $\pm$ 100 ms<br>(per tempo impostato $\geq$ 5 s) |
| OF                          | 81H      | f13 = 11,1 fn<br>step = 0,001 fn                                                                                                    | ± 1 % <sup>(4)</sup> | t13 = 0,06300 s<br>step = 0,01 s | t <sub>t</sub> = t13          | Il migliore dei due dati:<br>$\pm$ 10 % o $\pm$ 40 ms (per tempo<br>impostato < 5 s) / $\pm$ 100 ms<br>(per tempo impostato $\ge$ 5 s)  |
| RP                          | 32R      | P11 = -10,05 Sn<br>step = 0,001 Sn                                                                                                    | ± 10 %               | t11 = 0,5100 s<br>step = 0,1 s   | t <sub>t</sub> = t11          | Il migliore dei due dati:<br>$\pm$ 10 % o $\pm$ 40 ms (per tempo<br>impostato < 5 s) / $\pm$ 100 ms<br>(per tempo impostato $\ge$ 5 s)  |
| Synchro-<br>check           | 25       | $\begin{array}{l} \mbox{Ulive} = 0,51,1 \mbox{ Un; step} = 0,001 \mbox{ Un} \\ \Delta U = 0,020,12 \mbox{ Un; step} = 0,001 \mbox{ Un} \\ \Delta f = 0,11 \mbox{ Hz; step} = 0,1 \mbox{ Hz} \\ \Delta Cos  \phi = 550^{\circ} \mbox{ elt; step} = 5^{\circ} \mbox{ elt} \\ \mbox{ tsyn} = 0,13 \mbox{ s; step} = 0,1 \mbox{ s} \end{array}$ | ± 10 %               | tref = 0,130 s<br>step = 1 ms    | -                             | -                                                                                                    |
| Senso ciclico<br>delle fasi | 47       | 1-2-3 o 3-2-1                                                                                                    | -                    | -                                | -                             | -                                                                                                    |
| Cos φ                       | 78       | $\cos \varphi = 0.50.95$<br>step = 0.01                                                                                                    | -                    | -                                | -                             | -                                                                                                    |

<sup>(1)</sup> Il calcolo di t, è valido per valori che hanno superato la soglia di intervento della protezione.

<sup>(2)</sup> Tolleranze valide con sganciatore alimentato a regime o con ausiliaria, tempo di intervento  $\geq$  100 ms, temperatura e correnti entro i limiti di funzionamento. Se non sono garantite le condizioni, il valore ± 10 % della tolleranza del tempo di intervento diventa ± 20 %. <sup>(3)</sup> Codifica ANSI / IEEE C37-2.

(4) Tolleranza valida per frequenze nel range: fn  $\pm$  2 %. Per frequenze fuori dal range vale una tolleranza di  $\pm$  5 %.

# 8 - Protezioni Hi-Touch

#### Disponibilità

Qui di seguito l'elenco completo delle protezioni (e relativi parametri) a disposizione con tutti gli sganciatori Ekip Hi-Touch e Ekip G Hi-Touch, nei menù Protezioni e Avanzate:

| Nome               | Protezione da                          | Soglia | Tempo | Funzioni accessorie (1) (2)                                                   |
|--------------------|----------------------------------------|--------|-------|-------------------------------------------------------------------------------|
| S2 (3)             | Cortocircuito selettivo                | Х      | Х     | Trip enable, Selettività di Zona, Startup enable, blocco                      |
| D <sup>(6)</sup>   | Cortopirquito direzionale              | V      | V     | Trip enable, Selettività di Zona Direzionale <sup>(4)</sup> , Startup enable, |
|                    |                                        | ^      | ^     | blocco, Direzione Min Angolo                                                  |
| UV2                | Minima tensione                        | Х      | Х     | Trip Enable, Blocco                                                           |
| OV2                | Massima tensione                       | Х      | Х     | Trip Enable, Blocco                                                           |
| UF2 (5)            | Minima frequenza                       | Х      | Х     | Trip Enable, Blocco                                                           |
| OF2 <sup>(5)</sup> | Massima frequenza                      | Х      | Х     | Trip Enable, Blocco                                                           |
| Set A-B            | Doppia configurazione delle protezioni | Х      | Х     | Set di Default, Evento di attivazione, Ritardo di attivazione                 |

<sup>(1)</sup> Descrizione di dettaglio nel manuale Progettista.

<sup>(2)</sup> Funzione di Blocco disponibile via Ekip Connect.

<sup>(3)</sup> Per tutte le versioni UL il tempo massimo ammesso dallo sganciatore è 0.4 secondi. Nel caso venga impostato un valore superiore, lo sganciatore segnala l'errore e forza il parametro a 0.4 secondi.

<sup>(4)</sup> La Selettività di Zona Direzionale funziona in alternativa alle Selettività di Zona S e G.

<sup>(5)</sup> Protezione non attiva per tensioni <30V.

 $^{\rm (6)}$  La protezione non rileva la direzione della corrente di guasto per tensioni < 5V.

#### Tabella riassuntiva protezioni Hi-Touch

| ABB | ANSI (4) | Soglia                               | Tolleranza soglia                   | Тетро                                   | Formula calcolo $t_{+}^{(1)}$ | Tolleranza $t_t^{(2)}$                                                                                                    |
|-----|----------|--------------------------------------|-------------------------------------|-----------------------------------------|-------------------------------|----------------------------------------------------------------------------------------------------|
| S2  | 50 TD    | l5 = 0,610 ln<br>step = 0,1 ln       | ± 7 % lf ≤ 6 ln<br>± 10 % lf > 6 ln | t5 = 0,050,8 s<br>step = 0,01 s         | t <sub>t</sub> = t5           | Il migliore dei due dati:<br>± 10 % o ± 40 ms                                                                                                    |
| D   | 67       | I7 Fw/Bw = 0,610 In<br>step = 0,1 In | ± 7 % lf ≤ 6 ln<br>± 10 % lf > 6 ln | t7 Fw/Bw =<br>0,10,8 s<br>step = 0,01 s | t <sub>t</sub> = t7           | II migliore dei due dati:<br>± 10 % o ± 40 ms                                                                                                    |
| UV2 | 27       | U15= 0,050,98 Un<br>step = 0,001 Un  | ± 2 %                               | t15 = 0,05120 s<br>step = 0,01 s        | t <sub>t</sub> = t15          | Il migliore dei due dati:<br>$\pm$ 10 % o $\pm$ 40 ms (per<br>tempo impostato < 5 s)<br>/ $\pm$ 100 ms (per tempo<br>impostato > 5 s)            |
| OV2 | 59       | U16= 11,5 Un<br>step = 0,001 Un      | ± 2 %                               | t16 = 0,05120 s<br>step = 0,01 s        | t <sub>t</sub> = t16          | Il migliore dei due dati:<br>$\pm$ 10 % o $\pm$ 40 ms (per<br>tempo impostato < 5 s)<br>/ $\pm$ 100 ms (per tempo<br>impostato > 5 s)            |
| UF2 | 81L      | f17= 0,91 fn<br>step = 0,001 fn      | ± 1 % <sup>(5)</sup>                | t17 = 0,06300 s<br>step = 0,01 s        | t <sub>t</sub> = t17          | Il migliore dei due dati:<br>$\pm$ 10 % (min=30ms) o $\pm$ 40<br>ms (per tempo impostato <<br>5 s) / $\pm$ 100 ms (per tempo<br>impostato > 5 s) |
| OF2 | 81H      | f18= 11,1 fn<br>step = 0,001 fn      | ± 1 % <sup>(5)</sup>                | t18 = 0,06300 s<br>step = 0,01 s        | t <sub>t</sub> = t18          | Il migliore dei due dati:<br>$\pm$ 10 % o $\pm$ 40 ms (per<br>tempo impostato < 5 s)<br>/ $\pm$ 100 ms (per tempo<br>impostato > 5 s)            |

Continua alla pagina successiva

#### Tabella funzioni aggiuntive protezioni

Di seguito la tabella riepilogativa dei delle funzioni aggiuntive abbinate alle protezioni S2 e D:

| ABB                    | ANSI (4) | Soglia                                             | Tolleranza soglia <sup>(2)</sup>            | Tempo <sup>(3)</sup>                           | Formula calcolo $t_{+}^{(1)}$          | Tolleranza t <sub>1</sub> <sup>(2)</sup>              |
|------------------------|----------|----------------------------------------------------|---------------------------------------------|------------------------------------------------|----------------------------------------|-------------------------------------------------------|
| <b>S2</b><br>(Startup) | -        | $15_{startup} = 0,610 \text{ ln}$<br>step = 0,1 ln | ± 7 % con lf ≤ 6 ln<br>± 10 % con lf > 6 ln | $t5_{startup} = 0, 130 s$<br>step = 0,01 s     | t <sub>t</sub> = t5 <sub>startup</sub> | Il migliore dei due dati:<br>$\pm$ 10 % o $\pm$ 40 ms |
| <b>S2</b><br>(Sdz)     | 68       | -                                                  | -                                           | t2 <sub>sdz</sub> = 0,040,2 s<br>step = 0,01 s | -                                      | -                                                     |
| <b>D</b><br>(Startup)  | -        | $17_{startup} = 0,610 \text{ ln}$<br>step = 0,1 ln | ± 10 %                                      | $t7_{startup} = 0, 130 s$<br>step = 0,01 s     | $t_{t} = t7_{startup}$                 | Il migliore dei due dati:<br>$\pm$ 10 % o $\pm$ 40 ms |
| D<br>(SdZ)             | 68       | -                                                  | -                                           | $t7_{sdZ} = 0, 10, 8 s$<br>step = 0,01 s       | -                                      | -                                                     |

 $^{(1)}$  Il calcolo di t $_{\rm t}$  è valido per valori che hanno superato la soglia di intervento della protezione.

<sup>(2)</sup> Tolleranze valide con sganciatore alimentato a regime o con ausiliaria, tempo di intervento  $\geq$  100 ms, temperatura e correnti entro i limiti di funzionamento. Se non sono garantite le condizioni, il valore  $\pm$  10 % della tolleranza del tempo di intervento diventa  $\pm$  20 %.

<sup>(3)</sup> Per le funzioni startup, il tempo precisato è il periodo per cui rimane attiva la protezione con la soglia differente, calcolato dal superamento della soglia di startup.

(4) Codifica ANSI / IEEE C37-2.

(5) Tolleranza valida per frequenze nel range: fn  $\pm$  2 %. Per frequenze fuori dal range vale una tolleranza di  $\pm$  5 %.

# 9 - Protezioni G Touch

#### Disponibilità

Qui di seguito l'elenco completo delle protezioni (e relativi parametri) a disposizione con tutti gli sganciatori Ekip G Touch e Ekip G Hi-Touch, nei menù Protezioni e Avanzate:

| Nome              | Protezione da                         | Soglia | Tempo | Parametri aggiuntivi <sup>(2)</sup> | Funzioni accessorie (2) (3)         |
|-------------------|---------------------------------------|--------|-------|-------------------------------------|-------------------------------------|
| S(V)              | Cortocircuito a controllo voltmetrico | Х      | Х     | X                                   | Trip enable, blocco                 |
| RV (1)            | Tensione residua                      | Х      | Х     |                                     | Trip enable, blocco                 |
| RQ                | Inversione di potenza reattiva        | Х      | Х     | Х                                   | Trip Enable, Blocco                 |
| OQ                | Massima potenza reattiva              | Х      | Х     |                                     | Trip Enable, Blocco                 |
| OP                | Massima potenza attiva                | Х      | Х     |                                     | Trip Enable, Blocco                 |
| UP <sup>(4)</sup> | Minima potenza attiva                 | Х      | Х     |                                     | Trip Enable, Blocco, startup enable |

<sup>(1)</sup> Disponibile per interruttori tetrapolari o tripolari configurati con tensione di neutro esterno.

<sup>(2)</sup> Descrizione di dettaglio nel manuale Progettista.

<sup>(3)</sup> Funzione di Blocco disponibile via Ekip Connect.

<sup>(4)</sup> Non attiva per tensioni <30V e se l'interruttore è aperto. La protezione è attiva anche per potenza attiva negativa (inversa), ma è indipendente dalla protezione RP (Protezione da potenza attiva inversa).

#### Tabella riassuntiva protezioni G Touch

| ABB                                     | ANSI (5) | Soglia                                                                                                    | Tolleranza<br>soglia | Tempo di<br>ntervento            | Formula calcolo $t_{+}^{(1)}$ | Tolleranza t t <sup>(2)</sup>                                                                                                    |
|-----------------------------------------|----------|----------------------------------------------------------------------------------------------------|----------------------|----------------------------------|-------------------------------|----------------------------------------------------------------------------------------------------|
| <b>S(V)</b><br>(Scalino)                | 51V      | I20 = 0,610 ln; step = 0,1 ln <sup>(6)</sup><br>UI = 0,21 Un; step = 0,01 Un<br>Ks = 0,11; step = 0,01 <sup>(6)</sup>                                                                                                    | ± 10 %               | t20 = 0,0530 s<br>step = 0,01 s  | t <sub>t</sub> = t20          | Il migliore dei due dati:<br>$\pm$ 10 % o $\pm$ 40 ms (per<br>tempo impostato < 5 s)<br>/ $\pm$ 100 ms (per tempo<br>impostato > 5 s) |
| <b>S(V)</b> <sup>(3)</sup><br>(Lineare) | 51V      | $\begin{split} & \text{I20} = 0,610 \text{ ln; step} = 0,1 \text{ ln}^{(6)} \\ & \text{UI} = 0,21 \text{ Un; step} = 0,01 \text{ Un}^{(7)} \\ & \text{Uh} = 0,21 \text{ Un; step} = 0,01 \text{ Un}^{(7)} \\ & \text{Ks} = 0,11; \text{ step} = 0,01^{(6)} \end{split}$ | ± 10 %               | t20 = 0,0530 s<br>step = 0,01 s  | t <sub>t</sub> = t20          | Il migliore dei due dati:<br>$\pm$ 10 % o $\pm$ 40 ms (per<br>tempo impostato < 5 s)<br>/ $\pm$ 100 ms (per tempo<br>impostato > 5 s) |
| RV                                      | 59N      | U22 = 0,050,5 Un<br>step = 0,001 Un                                                                                                    | ±5%                  | t22 = 0,05120 s<br>step = 0,01 s | t <sub>t</sub> = t22          | Il migliore dei due dati:<br>$\pm$ 10 % o $\pm$ 40 ms (per<br>tempo impostato < 5 s)<br>/ $\pm$ 100 ms (per tempo<br>impostato > 5 s) |
| RQ                                      | 40/32R   | Q24 = -10,1 Sn; step = 0,001<br>Sn<br>Kq = -22; step = 0,01<br>Vmin = 0,51,2 Un; step = 0,01                                                                                                    | ± 10 %               | t24 = 0,5100 s<br>step = 0,1 s   | t <sub>t</sub> = t24          | Il migliore dei due dati:<br>$\pm$ 10 % o $\pm$ 40 ms (per<br>tempo impostato < 5 s)<br>/ $\pm$ 100 ms (per tempo<br>impostato > 5 s) |
| OP                                      | 320F     | P26 = 0,42 Sn<br>step = 0,001 Sn                                                                                                    | ± 10 %               | t26 = 0,5100 s<br>step = 0,5 s   | t <sub>t</sub> = t26          | Il migliore dei due dati:<br>$\pm$ 10 % o $\pm$ 40 ms (per<br>tempo impostato < 5 s)<br>/ $\pm$ 100 ms (per tempo<br>impostato > 5 s) |
| OQ                                      | 320F     | Q27 = 0,42 Sn<br>step = 0,001 Sn                                                                                                    | ± 10 %               | t27 = 0,5100 s<br>step = 0,5 s   | t <sub>t</sub> = t27          | Il migliore dei due dati:<br>$\pm$ 10 % o $\pm$ 40 ms (per<br>tempo impostato < 5 s)<br>/ $\pm$ 100 ms (per tempo<br>impostato > 5 s) |
| UP                                      | 32LF     | P23 = 0,11 Sn<br>step = 0,001 Sn                                                                                                    | ± 10 %               | t23 = 0,5100 s<br>step = 0,5 s   | t <sub>t</sub> = t23          | Il migliore dei due dati:<br>$\pm$ 10 % o $\pm$ 40 ms (per<br>tempo impostato < 5 s)<br>/ $\pm$ 100 ms (per tempo<br>impostato > 5 s) |

Continua alla pagina successiva

#### Tabella funzioni aggiuntive protezioni

La protezione UP dispone di Abilitazione StartUp:

| ABB          | Tempo <sup>(4)</sup>                              |
|--------------|---------------------------------------------------|
| UP (Startup) | t23 <sub>startup</sub> = 0,130 s<br>step = 0,01 s |

 $^{(1)}$  Il calcolo di t $_{\rm t}$  è valido per valori che hanno superato la soglia di intervento della protezione.

<sup>(2)</sup> Tolleranze valide con sganciatore alimentato a regime o con ausiliaria, tempo di intervento  $\geq$  100 ms, temperatura e correnti entro i limiti di funzionamento. Se non sono garantite le condizioni, il valore  $\pm$  10 % della tolleranza del tempo di intervento diventa  $\pm$  20 %.

<sup>(3)</sup> La soglia di intervento della corrente per valori di tensione compresi tra UI e Uh si calcola effettuando l'interpolazione lineare tra le soglie Uh e I20 (primo punto della retta) e UI e Ks \* I20 (secondo punto della retta). I soglia = [I20 \* (1 - ks) \* (U<sub>misurata</sub> - Uh)] / (Uh - UI) + I20.

<sup>(4)</sup> Lo startup della protezione UP è da considerarsi come il tempo di disattivazione temporanea della protezione, a partire dal superamento della soglia di startup.

<sup>(5)</sup> Codifica ANSI / IEEE C37-2.

 $^{\rm (6)}$  La regolazione della soglia Ks deve garantire il seguente vincolo: Ks \* I20  $\geq$  0,6 In.

 $^{(7)}$  La regolazione delle soglie Uh e Ul deve garantire il seguente vincolo: Uh > Ul.

# 10 - Protezioni G Hi-Touch

#### Disponibilità

Qui di seguito l'elenco completo delle protezioni (e relativi parametri) a disposizione con tutti gli sganciatori Ekip G Touch e Ekip G Hi-Touch, nei menù Protezioni e Avanzate:

| Nome                 | Protezione da                        | Soglia | Tempo | Parametri<br>aggiuntivi <sup>(2)</sup> | Funzioni accessorie <sup>(2)(3)</sup> |
|----------------------|--------------------------------------|--------|-------|----------------------------------------|---------------------------------------|
| ROCOF <sup>(1)</sup> | Derivata di frequenza                | Х      | Х     | Х                                      | Trip Enable, Blocco                   |
| S2(V)                | Cortocircuito a controllo volmetrico | Х      | Х     | Х                                      | Trip Enable, Blocco                   |
| RQ2                  | Inversione di potenza reattiva       | Х      | Х     | Х                                      | Trip Enable, Blocco                   |

<sup>(1)</sup> Non attiva per tensioni <30V.

<sup>(2)</sup> Descrizione di dettaglio nel manuale Progettista.

<sup>(3)</sup> Funzione di Blocco disponibile via Ekip Connect.

#### Tabella riassuntiva protezioni G Hi-Touch

| ABB                                      | ANSI <sup>(1)</sup> | Soglia                                                                                                    | Tolleranza<br>soglia  | Tempo di<br>intervento          | Formula calcolo $t_{+}^{(2)}$ | Tolleranza $t_t^{(3)}$                                                                                                    |
|------------------------------------------|---------------------|----------------------------------------------------------------------------------------------------|-----------------------|---------------------------------|-------------------------------|----------------------------------------------------------------------------------------------------|
| <b>S2(V)</b><br>(Scalino)                | 51V                 | 121 = 0,610 ln; step = 0,1 ln <sup>(4)</sup><br>UI2 = 0,21 Un; step = 0,01 Un<br>Ks2 = 0,11; step = 0,01 <sup>(4)</sup>                                                                                                    | ± 10 %                | t21 = 0,0530 s<br>step = 0,01 s | t <sub>t</sub> = t21          | Il migliore dei due dati:<br>$\pm$ 10 % o $\pm$ 40 ms (per<br>tempo impostato < 5 s)<br>/ $\pm$ 100 ms (per tempo<br>impostato > 5 s) |
| <b>S2(V)</b><br>(Lineare) <sup>(5)</sup> | 51V                 | $\begin{split} & 21=0,610 \text{ ln; step}=0,1 \text{ ln}^{(4)} \\ &U 2=0,21 \text{ Un; step}=0,01 \text{ Un}^{(7)} \\ &Uh2=0,21 \text{ Un; step}=0,01 \text{ Un}^{(7)} \\ &Ks2=0,11; \text{ step}=0,01^{(4)} \end{split}$ | ± 10 %                | t21 = 0,0530 s<br>step = 0,01 s | t <sub>t</sub> = t21          | Il migliore dei due dati:<br>$\pm$ 10 % o $\pm$ 40 ms (per<br>tempo impostato < 5 s)<br>/ $\pm$ 100 ms (per tempo<br>impostato > 5 s) |
| RQ2 <sup>(6)</sup>                       | 40/32R              | Q24 = -10,1 Sn; step = 0,001 Sn<br>Q25 = -10,1 Sn; step = 0,001 Sn<br>Kq = -22; step = 0,01;<br>Kq2 = -22; step = 0,01<br>Vmin = 0,51,2 Un; step = 0,01                                                                    | ± 10 %                | t24 = 0,5100s<br>step = 0,1 s   | t <sub>t</sub> = t24          | Il migliore dei due dati:<br>$\pm$ 10 % o $\pm$ 40 ms (per<br>tempo impostato < 5 s)<br>/ $\pm$ 100 ms (per tempo<br>impostato > 5 s) |
| ROCOF                                    | 81R                 | f28 = 0,410 Hz / s<br>step = 0,2 Hz / s                                                                                                    | ± 10 % <sup>(8)</sup> | t28 = 0,510 s<br>step = 0,01 s  | t <sub>t</sub> = t28          | Il migliore dei due dati:<br>± 20 % o 200 ms                                                                                          |

<sup>(1)</sup> Codifica ANSI / IEEE C37-2.

<sup>(2)</sup> Il calcolo di t, è valido per valori che hanno superato la soglia di intervento della protezione.

<sup>(3)</sup> Tolleranze valide con sganciatore alimentato a regime o con ausiliaria, tempo di intervento ≥ 100 ms, temperatura e correnti entro i limiti di

funzionamento. Se non sono garantite le condizioni, il valore ± 10 % della tolleranza del tempo di intervento diventa ± 20 %.

<sup>(4)</sup> Lo sganciatore accetta i parametri I21 e Ks2 purchè il loro prodotto sia superiore o uguale a 0,6 Hz / s: Ks2 \* I21 >= 0,6 Hz / s.

<sup>(5)</sup> La soglia di intervento della corrente per valori di tensione compresi tra UI2 e Uh2 si calcola effettuando l'interpolazione lineare tra le soglie Uh2 e I21 (primo punto della retta) e UI2 e Ks2 \* I21 (secondo punto della retta). I<sub>soglia</sub> = [I10 \* (1 - ks2) \* (U<sub>misurata</sub> - Uh2)] / (Uh2 - UI2) + I21.

<sup>(6)</sup> La soglia di intervento della protezione RQ2 si calcola dall'intersecazione delle 2 rette composte da Q24 e Kq ( $P_{soglia} = Q_{misurata} * Kq + Q24$ ) e da Q25 e Kq2 ( $P_{soglia} = Q_{misurata} * Kq2 + Q25$ ). In caso di costanti Kq e Kq2 impostate a 0, vale la soglia più alta (vedi esempio grafico nel capitolo della protezione RQ).

<sup>(7)</sup> La regolazione delle soglie Uh2 e Ul2 deve garantire il seguente vincolo: Uh2 > Ul2.

 $^{(8)}$   $\pm$  20 % per la soglia 0,4 Hz / s.

| 11 - Protezioni toroidi e | sterni                                                                                                    |
|---------------------------|----------------------------------------------------------------------------------------------------|
|                           | I dettagli relativi a questo capitolo sono disponibili nel manuale <u>1SDH001330R0001</u> (manuale progettista Emax 2) disponibile sul sito ABB library. |
| 12 - Misure Touch         |                                                                                                    |
|                           | I dettagli relativi a questo capitolo sono disponibili nel manuale <u>1SDH001330R0001</u> (manuale progettista Emax 2) disponibile sul sito ABB library. |
| 13 - Misure Measuring     |                                                                                                    |
|                           | I dettagli relativi a questo capitolo sono disponibili nel manuale <u>1SDH001330R0001</u> (manuale progettista Emax 2) disponibile sul sito ABB library. |
| 14 - Misure Hi-Touch      |                                                                                                    |
|                           | l dettagli relativi a questo capitolo sono disponibili nel manuale <u>1SDH001330R0001</u> (manuale progettista Emax 2) disponibile sul sito ABB library. |
|                           |                                                                                                    |
|                           | l dettagli relativi a questo capitolo sono disponibili nel manuale <u>1SDH001330R0001</u> (manuale progettista Emax 2) disponibile sul sito ABB library. |

# 16 - Autodiagnosi

## Allarmi e segnalazioni

Controlli Allarmi

Ekip Touch fornisce una serie di segnalazioni riferite al proprio stato di funzionamento, ad allarmi presenti, o a errori di configurazione in corso.

Le segnalazioni sono fornite:

- Con i led, come descritto a pagina 6.
- Con messaggi su barra di diagnosi. ٠

I messaggi su barra di diagnosi si distinguono in tre categorie: audiagnosi, allarmi di protezione o misura, e errori di programmazione.

Autodiagnosi Ekip Touch monitora continuamente il proprio stato di funzionamento e di tutti i dispositivi a cui è connesso. In caso di errore viene riportata l'anomalia rilevata:

| Segnalazione              | Descrizione                                                                                                    |
|---------------------------|----------------------------------------------------------------------------------------------------|
| Bus Locale                | Con Vaux presente e Bus locale abilitato: nessun modulo rilevato a<br>morsettiera da trip unit (con icona di allarme) o perdita di comunicazione<br>per più di cinque secondi tra trip unit e modulo precedente rilevato (con<br>icona di preallarme)                                                                                                    |
| TC disconnessa            | Trip coil non connessa                                                                                                    |
| Sensore L1                |                                                                                                    |
| Sensore L2                | Concerce di contrante non connecco                                                                                                    |
| Sensore L3                | Sensore di corrente non connesso                                                                                                    |
| Sensore Ne                |                                                                                                    |
| Sensore Gext              | Toroide S.G.R. non connesso                                                                                                    |
| Rating Plug               | <ul> <li>Verificare se presente una delle seguenti condizioni:</li> <li>Rating Plug non connesso</li> <li>Valore non ammesso</li> <li>Rating Plug Rc inserito ma non presente Ekip Measuring</li> <li>Al cambio rating plug I4 risulta &gt; 1200 A (nel caso di interruttore UL)</li> </ul>                                                                                                    |
| Errore Interno            | Errore interno                                                                                                    |
| Data non valida           | Data non impostata                                                                                                    |
| Stato CB                  | Stato del CB non corretto (esempio: corrente presente ma stato CB aperto)                                                                                                    |
| Inst. Rating Plug         | Rating Plug non installato                                                                                                    |
| Batteria scarica          | Batteria scarica o assente                                                                                                    |
| Inst. Measuring           | Modulo Ekip Measuring non installato                                                                                                    |
| Err. Misurazione          | Modulo Ekip Measuring in errore                                                                                                    |
| SW Non Compatibile        | Le versioni software tra Mainboard e Ekip Touch non sono compatibili tra<br>loro: la modifica di tutti i parametri è inibita da display.<br>Le protezioni L, I e linst sono attive e funzionanti con i parametri impostati<br>nel precedente sganciatore di protezione.<br>Per il ripristino della compatibilità si prega di contattare ABB.                                                                                                    |
| Configurazione            | <ul> <li>Verificare se presente una delle seguenti condizioni:</li> <li>I4 &lt; 0,3 ln (con ln = 100 A), 0,25 ln (con ln = 400 A) o 0,2 ln (per tutte le altre taglie), in assenza di alimentazione ausiliaria</li> <li>lu &lt; (2 * ln * l1) nel caso lnN = 200 %</li> <li>t2 o t4 o t5 o t41 &gt; 0,4 s (nel caso di interruttore UL)</li> <li>I4 &gt; 1200 A (nel caso di interruttore UL)</li> <li>Curva protezione L diversa da t=k/i² (nel caso di interruttore UL)</li> </ul> |
| Ekip Link Bus             | Perdita di connessione con uno o più attori                                                                                                    |
| PC Eccesso Pot.           | Il limite di potenza media impostato per il Power Controller è stato superato                                                                                                    |
| IEEE1588 synch            | Problema di sincronizzazione del modulo di riferimento della sincronizzazione IEEE 1588                                                                                                    |
| Manutenzione              | Allarme di manutenzione                                                                                                    |
| Selettività Zona Diagnosi | Errore nelle connessioni della selettività di zona (Selettività Hardware)                                                                                                    |
| CB non definito           | Errore dei contatti di stato del CB                                                                                                    |

Continua alla pagina successiva

|                                                                                              | T                                                                                                    |  |  |
|----------------------------------------------------------------------------------------------|----------------------------------------------------------------------------------------------------|--|--|
| Segnalazione                                                                                 | Descrizione                                                                                                    |  |  |
| Errore SNTP                                                                                  | Problema di sincronizzazione del modulo di riferimento della sincronizzazione SNTP                                                                                                    |  |  |
| Ethernet disconnesso cavo esterno assente su uno o più moduli provvisti di conne<br>Ethernet |                                                                                                    |  |  |
| Ekip Com Hub                                                                                 | Problema del modulo Ekip Com Hub con: certificati, dispositivi connessi,<br>moduli Com mancanti (RTU o con connessione Ethernet), dispositivo API<br>TLS, eventi Hub, configurazione parser |  |  |
| Configuration Session                                                                        | Server TFTP abilitato / configuration session aperta su uno o più moduli<br>tra: Ekip Com IEC 61850 o Ekip Hub                                                                              |  |  |
| Ekip Signalling 3T                                                                           | Allarme di connessione di uno o più ingressi analogici al modulo Ekip<br>Signalling 3T                                                                                                    |  |  |
| Installazione Ekip                                                                           | Errore di installazione tra hmi e mainboard, contattare ABB                                                                                                    |  |  |
| Indirizzo MAC                                                                                | Rilevato modulo con indirizzo MAC errato / non ammesso                                                                                                    |  |  |
| Allarme numerico (es.<br>30002)                                                              | Errore interno, contattare ABB                                                                                                    |  |  |

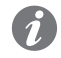

**NOTA:** per la risoluzione delle segnalazioni vedi la sezione Risoluzione guasti sui manuali <u>1SDH000999R0001</u> per Emax E1.2 e <u>1SDH001000R0001</u> per Emax E2.2, E4.2 ed E6.2.

Protezioni e Misure In caso di allarmi da protezioni o misura sono riportate le segnalazioni associate:

| Segnalazione                                            | Tipo allarme                                                                        |  |  |  |  |
|---------------------------------------------------------|-------------------------------------------------------------------------------------|--|--|--|--|
| Temporizz. Protezione<br>(esempio: Temporizz. L)        | Protezione specifica in temporizzazione                                             |  |  |  |  |
| <b>Preallarme Protezione</b><br>(esempio: Preallarme G) | Protezione specifica in preallarme                                                  |  |  |  |  |
| Protezione (Trip off)<br>(esempio: S (Trip off))        | Protezione specifica, configurata con trip disabilitato, in allarme                 |  |  |  |  |
| 2I Attiva                                               | Protezione 2I attiva                                                                |  |  |  |  |
| Carico LC1 / Carico LC2                                 | Protezione soglie di corrente. Soglia di corrente 1 I1 / 2 I1 superata e in allarme |  |  |  |  |
| Allarme lw1 / Allarme lw2                               | Protezione soglie di corrente. Soglia di corrente lw1 / lw2 superata e in allarme   |  |  |  |  |
| Usura contatti                                          | Usura contatti > 80 % (con icona di preallarme) o 100% (icona di allarme)           |  |  |  |  |
| Distor. armonica                                        | Protezione Distorsione armonica in allarme                                          |  |  |  |  |
| Fattore di potenza                                      | Misura fattore di potenza minore della soglia impostata                             |  |  |  |  |
| Ciclo fasi                                              | Protezione Sequenza fasi in allarme                                                 |  |  |  |  |
| Frequenza                                               | Frequenza misurata fuori range (< 30 Hz o > 80 Hz)                                  |  |  |  |  |
| Armonica V sopra Th                                     | Misura armoniche                                                                    |  |  |  |  |
| Armonica I sopra Th                                     | Misura armoniche                                                                    |  |  |  |  |
| THD I sopra Th                                          | Misura armoniche                                                                    |  |  |  |  |
| THD V sopra Th                                          | Misura armoniche                                                                    |  |  |  |  |
| Trip Test                                               | Segnalazione di avvenuto trip test; premere iTEST per resettare il messaggio        |  |  |  |  |
|                                                         |                                                                                     |  |  |  |  |

Errori di programmazione Se in fase di programmazione dei parametri si cerca di violare alcune limitazioni, lo sganciatore blocca la procedura di salvataggio e segnala l'anomalia:

| Tipo di errore                              | Descrizione errore                                                                |
|---------------------------------------------|-----------------------------------------------------------------------------------|
| L Th $\ge$ S Th                             | Errori nella regolazione delle soglie di protezione                               |
| S Th ≥ I Th                                 | Errori nella regolazione delle soglie di protezione                               |
| L Th ≥ S2 Th                                | Errori nella regolazione delle soglie di protezione                               |
| S2 Th ≥ I Th                                | Errori nella regolazione delle soglie di protezione                               |
| $L Th \ge D Th$                             | Errori nella regolazione delle soglie di protezione                               |
| $D \text{ Th} \ge I \text{ Th}$             | Errori nella regolazione delle soglie di protezione                               |
| D Zone Sel = On while S / S2/ G / Rc = On   | Attivazione Selettività di Zona con protezioni S, S2,<br>G o Rc abilitate         |
| S(V) t20 and S(V) I20 error                 | Errata configurazione della protezione S(V)                                       |
| RQ Q24 > Q25                                | Errata configurazione della protezione RQ                                         |
| SYNCHRO parameters error                    | Errore parametri modulo Ekip Synchrocheck                                         |
| ROCOF t28 error                             | Errata configurazione della protezione ROCOF                                      |
| I and MCR enabled togheter                  | Abilitazione simultanea delle protezioni I e MCR                                  |
| High priority alarm                         | Allarmi di protezione e temporizzazione presenti durante programmazione           |
| Errore toroide Rc                           | Si cerca di attivare il toroide Rc senza Ekip<br>Measuring o Rating Plug tipo Rc  |
| Errore config neutro interno                | Si cerca di impostare il settaggio neutro interno con<br>un valore non consentito |
| Cambio nr datalogger con dlogger no stopped | Cambio parametri datalogger con datalogger attivo                                 |
| Error Reverse pole order                    | Cambio parametro "pole order" con interruttore tipo<br>Half size                  |
| Programming Session Timeout                 | Tempo di salvataggio dati scaduto                                                 |

## 17 - Caratteristiche di funzionamento

## Caratteristiche elettriche Correnti e tensioni di funzionamento

Il corretto funzionamento degli sganciatori Ekip Touch è garantito con correnti primarie con caratteristiche ben definite.

Inoltre gli sganciatori Ekip Touch possono alimentarsi direttamente dai sensori di corrente interni, o in presenza di modulo Ekip Measuring Pro, dalla tensione d'impianto.

Qui di seguito le caratteristiche:

| Parametro                             | Limiti di funzionamento      |  |  |  |
|---------------------------------------|------------------------------|--|--|--|
| Corrento trifago minimo di appongiano | > 80 A (E1.2-E2.2-E4.2)      |  |  |  |
| Contente triase minima di accensione  | > 160 A (E6.2)               |  |  |  |
| Frequenza Nominale                    | 50 / 60 Hz ± 10 %            |  |  |  |
| Fattore di picco                      | Conforme a norma IEC 60947-2 |  |  |  |
| Tensione trifase minima di accensione | > 80 V                       |  |  |  |

#### Alimentazione ausiliaria

Tutti gli sganciatori della gamma Ekip Touch possono essere collegati ad una sorgente esterna di alimentazione ausiliaria, utile per attivare alcune funzioni come la comunicazione su Local Bus, la registrazione delle operazioni manuali, alcune misure e datalogger.

L'alimentazione ausiliaria può essere fornita dai moduli della gamma Ekip Supplyo con collegamento diretto a morsettiera.

Il collegamento diretto deve essere fatto garantendo le seguenti condizioni operative:

| Parametro                           | Limiti di funzionamento                                                         |  |  |  |  |
|-------------------------------------|---------------------------------------------------------------------------------|--|--|--|--|
| Tensione                            | 24 V DC galvanicamente isolata                                                  |  |  |  |  |
| Tolleranza                          | ± 10 %                                                                          |  |  |  |  |
| Ondulazione massima                 | ± 5 %                                                                           |  |  |  |  |
| Corrente allo spunto massima @ 24 V | 10 A per 5 ms                                                                   |  |  |  |  |
| Potenza nominale massima @ 24 V     | 4 W                                                                             |  |  |  |  |
| Cavo di collegamento                | Isolato con cavo di terra (caratteristiche uguali o superiori a Belden 3105A/B) |  |  |  |  |

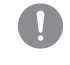

IMPORTANTE: con collegamento diretto l'alimentazione deve essere galvanicamente isolata e garantire le caratteristiche di isolamento richiamate da norma IEC 60950 (UL 1950) o sue equivalenti.

| menù delle protezioni e delle misure, consente a display di impostare<br>di configurazione:                                                                                                    |
|----------------------------------------------------------------------------------------------------|
|                                                                                                    |
| rre la frequenza d'impianto.<br>impostare la modalità di funzionamento e abilitare la modifica dei parametri<br>inicazione con i moduli a morsettiera e la comunicazione su Local Bus.<br>olo armonico di correnti e tensioni.<br>la funzione Ekip Power Controller.<br>abbinare a input programmabili dei moduli Ekip Signalling la modifica di<br>sistema come data, ora, lingua e password.<br>le operazioni di manutenzione dell'interruttore. |
| Bluetooth consentono di collegare lo sganciatore di protezione al software<br>netri e comandi non disponibili direttamente da interfaccia frontale:<br>ri del CB (Etichetta interruttore, Dati utente, Pagine supplementari,<br>comando Wink).<br>Timers).<br>comandi Apri interruttore / Chiudi interruttore, funzioni supplementari<br>litch),<br>ogrammabili, blocchi di protezione, filtri, gestione dati di comunicazione,                    |
| d).<br>Iisponibili anche con comunicazione attiva dai moduli Ekip Com.                                                                                                    |
| ni sono disponibili nel manuale Progettista <b>1SDH001330R0001</b> .                                                                                                    |
| b                                                                                                    |

## 18 - Parametri di default

I dettagli relativi a questo capitolo sono disponibili nel manuale <u>1SDH001330R0001</u> (manuale progettista Emax 2) disponibile sul sito ABB library.

# 19 - Ekip Power Controller

I dettagli relativi a questo capitolo sono disponibili nel manuale <u>1SDH001330R0001</u> (manuale progettista Emax 2) disponibile sul sito ABB library.

## 1 - Considerazioni preliminari

Introduzione Tutti gli interruttorri dispongono di una serie di accessori elettrici e meccanici applicabili in funzione della tipologia di interruttore, e di una serie di accessori elettronici applicabili in funzione della tipologia di sganciatore Ekip di cui è corredato l'interruttore.

# accessori

 Tabelle di abbinabilità degli
 Di seguito la tabella di abbinabilità degli accessori elettrici e meccanici per E1.2:

| Tipologia accessorio    | Accessorio              | Interruttori<br>automatici | Sezionatori |
|-------------------------|-------------------------|----------------------------|-------------|
|                         | AUX 4Q                  | S                          | R           |
|                         | AUX 15Q                 | R                          | R           |
|                         | Ekip AUP <sup>(1)</sup> | R                          | R           |
|                         | Ekip RTC                | R                          | R           |
|                         | S51                     | S                          | -           |
|                         | S33 M/2                 | R                          | R           |
|                         | YO <sup>(4)</sup> - YC  | R                          | R           |
|                         | YO2 <sup>(4)</sup>      | R                          | R           |
| Elettrici di controllo  | YU <sup>(2)(4)</sup>    | R                          | R           |
|                         | Μ                       | R                          | R           |
|                         | YR                      | R                          | -           |
|                         | KLC - PLC               | R                          | R           |
|                         | KLP - PLP (1)           | R                          | R           |
|                         | SL (1)                  | S                          | S           |
| Meccanici di sicurezza  | DLC                     | R                          | R           |
|                         | Blocco antintroduzione  | S                          | S           |
|                         | MOC                     | R                          | R           |
|                         | FAIL SAFE (3)           | R                          | R           |
|                         | PBC                     | R                          | R           |
| Magaaniai di protoziona | IP54                    | R                          | R           |
| Meccanici di protezione | HTC-LTC                 | R                          | R           |
|                         | PB                      | R                          | R           |
| Interblocchi            | MI                      | R                          | R           |

S: Standard. R: a richiesta.

<sup>(1)</sup> Solo per esecuzione estraibile.

<sup>(2)</sup> Incompatibile con FAIL SAFE. Su richiesta, ordinabile per UL

<sup>(3)</sup> Incompatibile con YU; STANDARD per UL.

(4) Il numero massimo di accessori YO e YU disponibili è due.

Di seguito la tabella di abbinabilità degli accessori elettrici e meccanici per E2.2-E4.2-E6.2:

| Tipologia accessorio      | Accessorio Interru<br>autom | Interruttori | Sozionatori | Esecuzioni derivate |    |     |
|---------------------------|-----------------------------|--------------|-------------|---------------------|----|-----|
|                           |                             | automatici   | Sezionatori | CS                  | MT | MTP |
|                           | AUX 4Q                      | S            | R           | -                   | -  | -   |
|                           | AUX 6Q                      | R            | R           | -                   | -  | -   |
|                           | AUX 15Q (5)                 | R            | R           | -                   | -  | -   |
| Elattriai di aganalaziana | Ekip AUP (1)                | R            | R           | R                   | R  | R   |
| Elettrici di segnalazione | Ekip RTC                    | R            | R           | -                   | -  | -   |
|                           | S51                         | S            | -           | -                   | -  | -   |
|                           | S51/2 <sup>(6)</sup>        | R            | -           | -                   | -  | -   |
|                           | S33 M/2                     | R            | R           | -                   | -  | -   |
| Elettrici di controllo    | YO <sup>(4)</sup> - YC      | R            | R           | -                   | -  | -   |
|                           | YO2 <sup>(4)</sup> - YC2    | R            | R           | -                   | -  | -   |
|                           | YU <sup>(2)(4)</sup>        | R            | R           | -                   | -  | -   |
|                           | YU2 <sup>(2)(4)</sup>       | R            | R           | -                   | -  | -   |
|                           | Μ                           | R            | R           | -                   | -  | -   |
|                           | YR                          | R            | -           | -                   | -  | -   |

Continua alla pagina successiva

| Tipologia accessorio    | Accessoria               | Interruttori | Sozionatori | Esecuzioni derivate |    |     |  |
|-------------------------|--------------------------|--------------|-------------|---------------------|----|-----|--|
|                         | Accessono                | automatici   | Sezionatori | CS                  | MT | MTP |  |
|                         | KLC - PLC                | R            | R           | -                   | -  | -   |  |
|                         | KLP - PLP <sup>(1)</sup> | R            | R           | -                   | -  | R   |  |
|                         | SL (1)                   | S            | S           | -                   | -  | S   |  |
|                         | DLR (1)                  | R            | R           | -                   | -  | R   |  |
| Meccanici di sicurezza  | DLP (1)                  | R            | R           | -                   | -  | R   |  |
|                         | DLC <sup>(5)</sup>       | R            | R           | -                   | -  | R   |  |
|                         | Blocco antintroduzione   | S            | S           | -                   | -  | S   |  |
|                         | MOC                      | R            | R           | -                   | -  | R   |  |
|                         | FAIL SAFE (3)            | R            | R           | -                   | -  | R   |  |
| Meccanici di protezione | PBC                      | R            | R           | -                   | -  | R   |  |
|                         | IP54                     | R            | R           | -                   | -  | R   |  |
| Interblocchi            | MI <sup>(5)</sup>        | R            | R           | -                   | -  | R   |  |

S: Standard. R: a richiesta.

<sup>(1)</sup> Solo per esecuzione estraibile.

<sup>(2)</sup> Incompatibile con FAIL SAFE. Su richiesta, ordinabile per UL

<sup>(3)</sup> Incompatibile con YU; STANDARD per UL.

<sup>(4)</sup> Il numero massimo di accessori YO e YU disponibili è due.

<sup>(5)</sup> Non disponibile per interruttori estraibili con fissaggio laterale.

<sup>(6)</sup> Incompatibile con YR

Di seguito la tabella di abbinabilità degli accessori elettronici:

|                       | Accessorio                 | Sganciatore |       |          |        |          |  |
|-----------------------|----------------------------|-------------|-------|----------|--------|----------|--|
| Tipologia accessorio  |                            | Ekip Dip    | Ekip  | Ekip     | Ekip G | Ekip G   |  |
|                       |                            |             | Touch | Hi-Touch | Touch  | Hi-Touch |  |
| Alimentazione         | Ekip Supply                | R           | R     | R        | R      | R        |  |
|                       | Ekip Com                   | -           | R     | R        | R      | R        |  |
|                       | Ekip Com Redundant         | -           | R     | R        | R      | R        |  |
|                       | Ekip Com Actuator          | R           | R     | R        | R      | R        |  |
| Connettività          | Ekip Link                  | R           | R     | R        | R      | R        |  |
|                       | Ekip Bluetooth             | R           | R     | R        | R      | R        |  |
|                       | Ekip Signalling Modbus TCP | R           | R     | R        | R      | R        |  |
|                       | Ekip Signalling 2K         | -           | R     | R        | R      | R        |  |
| Cognelazione          | Ekip Signalling 3T         | -           | R     | R        | R      | R        |  |
| Segnalazione          | Ekip Signalling 4K         | -           | R     | R        | R      | R        |  |
|                       | Ekip Signalling 10K        | R           | R     | R        | R      | R        |  |
|                       | Ekip Measuring             | -           | R     | -        | -      | -        |  |
|                       | Ekip Measuring Pro         | -           | R     | S        | S      | S        |  |
|                       | Ekip Synchrocheck          | -           | R     | R        | R      | R        |  |
| Misura e Protezione   | Rating Plug                | R           | R     | R        | R      | R        |  |
|                       | Toroide S.G.R.             | -           | R     | R        | R      | R        |  |
|                       | Toroide Rc                 | -           | R     | R        | R      | R        |  |
|                       | Sensore neutro esterno     | R           | R     | R        | R      | R        |  |
| Visualizzazione e     | Ekip Multimeter            | R           | R     | R        | R      | R        |  |
| Supervisione          | Ekip Control Panel         | R           | R     | R        | R      | R        |  |
|                       | Ekip TT                    | R           | S     | S        | S      | S        |  |
| Test e Programmazione | Ekip T&P                   | R           | R     | R        | R      | R        |  |
|                       | Ekip Programming           | R           | R     | R        | R      | R        |  |

S: Standard. R: a richiesta.

- Operazioni di smontaggio per Per smontare gli accessori, è necessario che siano rimosse dall'interruttore le parti seguenti:
  - interruttori E1.2 Calotta (A) e protezione (F) togliendo le viti (B e C).
    - Per interruttori in versione tetrapolare, la protezione laterale (D) togliendo le viti (C ed E).

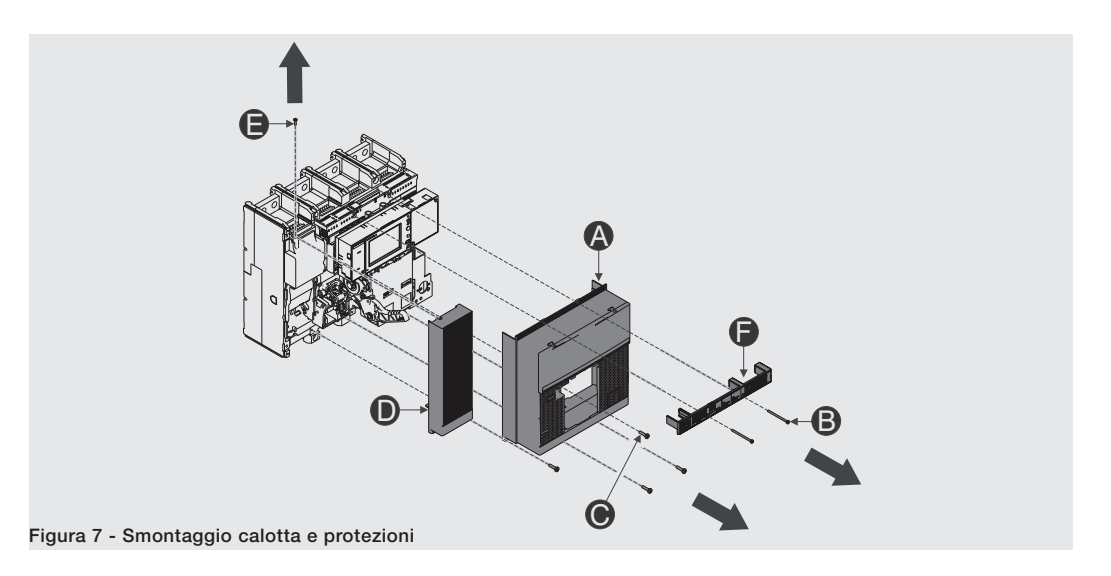

Dopo aver rimontato gli accessori, le parti precedentemente smontate devono essere rimontate come indicato:

- Calotta (A) e protezione (F) avvitando le viti fissaggio (B e C). Serrare con coppia di serraggio 0,8 Nm 7 lb in (B) e 1,5 Nm - 13 lb in (C).
- Per interruttori in versione tetrapolare, la protezione laterale (D) avvitando le viti di fissaggio (C ed E). Serrare con coppia di serraggio 1,5 Nm - 13 lb in.

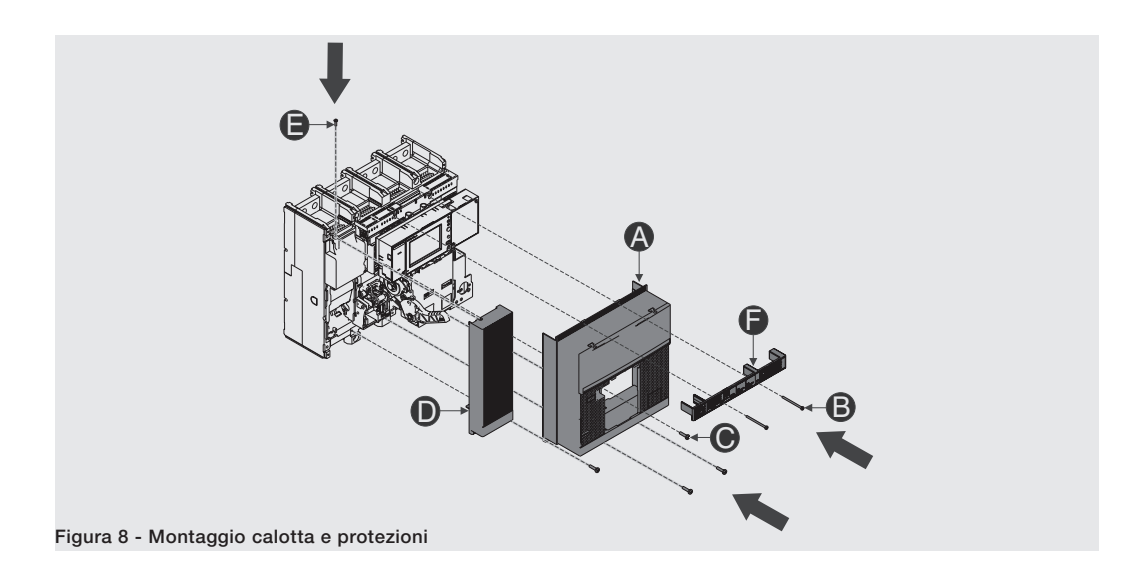

- Operazioni di smontaggio per Per smontare gli accessori, è necessario che siano rimosse dall'interruttore le seguenti parti:
  - interruttori E2.2-E4.2-E6.2 Mostrina trasparente (A) dello sganciatore, ruotando le viti (B).
    - Calotta dell'interruttore (C), togliendo le viti di fissaggio (D).

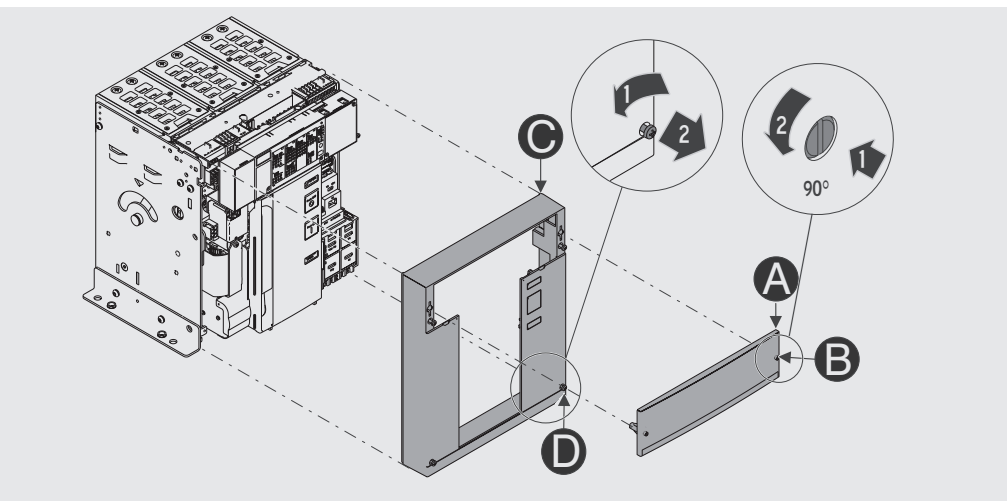

Figura 9 - Smontaggio mostrina e calotta

Dopo aver rimontato gli accessori, le parti precedentemente smontate devono essere rimontate come indicato:

- Calotta dell'interruttore (C), avvitando le viti di fissaggio (D). Serrare con coppia di serraggio 1,1 Nm 9,74 lb in.
- Mostrina trasparente (A) dello sganciatore, ruotando le viti (B).

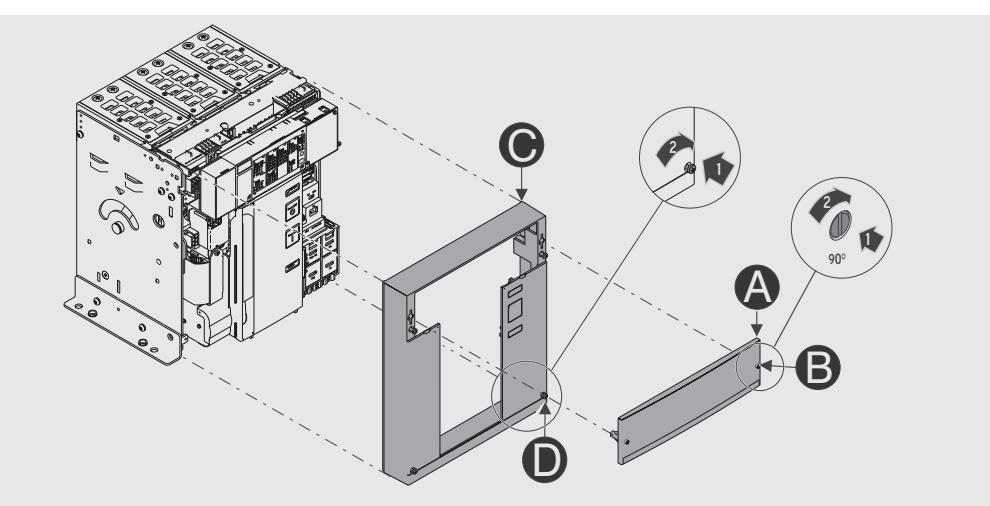

Figura 10 - Montaggio mostrina e calotta

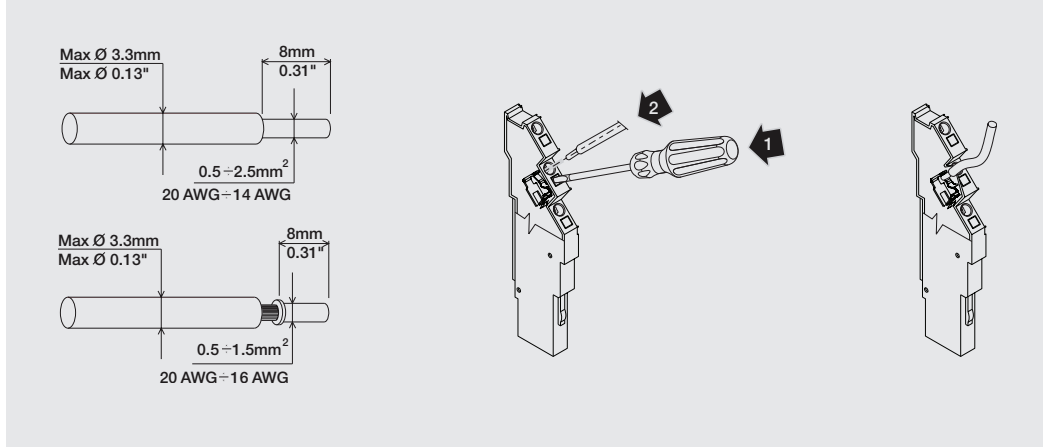

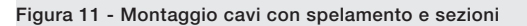

## 2 - Schemi elettrici

I dettagli relativi a questo capitolo sono disponibili nel manuale <u>1SDH001330R0001</u> (manuale progettista Emax 2) disponibile sul sito ABB library.

# Accessori elettronici

### 1 - Introduzione

I dettagli relativi a questo capitolo sono disponibili nel manuale <u>1SDH001330R0001</u> (manuale progettista Emax 2) disponibile sul sito ABB library.

## 2 - Moduli Ekip Measuring

I dettagli relativi a questo capitolo sono disponibili nel manuale <u>1SDH001330R0001</u> (manuale progettista Emax 2) disponibile sul sito ABB library.

### 3 - Modulo Ekip Synchrocheck

I dettagli relativi a questo capitolo sono disponibili nel manuale <u>1SDH001330R0001</u> (manuale progettista Emax 2) disponibile sul sito ABB library.

## 4 - Modulo Ekip Signalling 4K

I dettagli relativi a questo capitolo sono disponibili nel manuale <u>1SDH001330R0001</u> (manuale progettista Emax 2) disponibile sul sito ABB library.

### 5 - Moduli Ekip Signalling 2K

I dettagli relativi a questo capitolo sono disponibili nel manuale <u>1SDH001330R0001</u> (manuale progettista Emax 2) disponibile sul sito ABB library.

# 6 - Moduli Ekip Signalling 3T

I dettagli relativi a questo capitolo sono disponibili nel manuale <u>1SDH001330R0001</u> (manuale progettista Emax 2) disponibile sul sito ABB library.

## 7 - Moduli Ekip Com Modbus RTU

I dettagli relativi a questo capitolo sono disponibili nel manuale <u>1SDH001330R0001</u> (manuale progettista Emax 2) disponibile sul sito ABB library.

### 8 - Moduli Ekip Com Profibus DP

I dettagli relativi a questo capitolo sono disponibili nel manuale <u>1SDH001330R0001</u> (manuale progettista Emax 2) disponibile sul sito ABB library.

#### 9 - Moduli Ekip Com DeviceNet<sup>™</sup>

l dettagli relativi a questo capitolo sono disponibili nel manuale <u>1SDH001330R0001</u> (manuale progettista Emax 2) disponibile sul sito ABB library.

### 10 - Moduli Ekip Com Modbus TCP

l dettagli relativi a questo capitolo sono disponibili nel manuale <u>1SDH001330R0001</u> (manuale progettista Emax 2) disponibile sul sito ABB library.

### 11 - Moduli Ekip Com Profinet

I dettagli relativi a questo capitolo sono disponibili nel manuale <u>1SDH001330R0001</u> (manuale progettista Emax 2) disponibile sul sito ABB library.

## 12 - Moduli Ekip Com EtherNet/IP™

I dettagli relativi a questo capitolo sono disponibili nel manuale <u>1SDH001330R0001</u> (manuale progettista Emax 2) disponibile sul sito ABB library.

## 13 - Moduli Ekip Com IEC 61850

I dettagli relativi a questo capitolo sono disponibili nel manuale <u>1SDH001330R0001</u> (manuale progettista Emax 2) disponibile sul sito ABB library.

#### 14 - Modulo Ekip Link

I dettagli relativi a questo capitolo sono disponibili nel manuale <u>1SDH001330R0001</u> (manuale progettista Emax 2) disponibile sul sito ABB library.

### 15 - Moduli Ekip Com Hub

I dettagli relativi a questo capitolo sono disponibili nel manuale <u>1SDH001330R0001</u> (manuale progettista Emax 2) disponibile sul sito ABB library.

### 16 - Modulo Ekip Com Actuator

I dettagli relativi a questo capitolo sono disponibili nel manuale <u>1SDH001330R0001</u> (manuale progettista Emax 2) disponibile sul sito ABB library.

## 17 - Altri accessori

I dettagli relativi a questo capitolo sono disponibili nel manuale <u>1SDH001330R0001</u> (manuale progettista Emax 2) disponibile sul sito ABB library.

ABB | SACE Emax 2

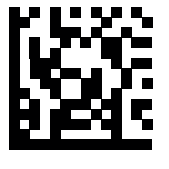

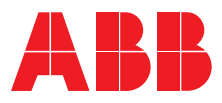

© Copyright 2018 ABB. All right reserved

Power and productivity for a better world<sup>™</sup>